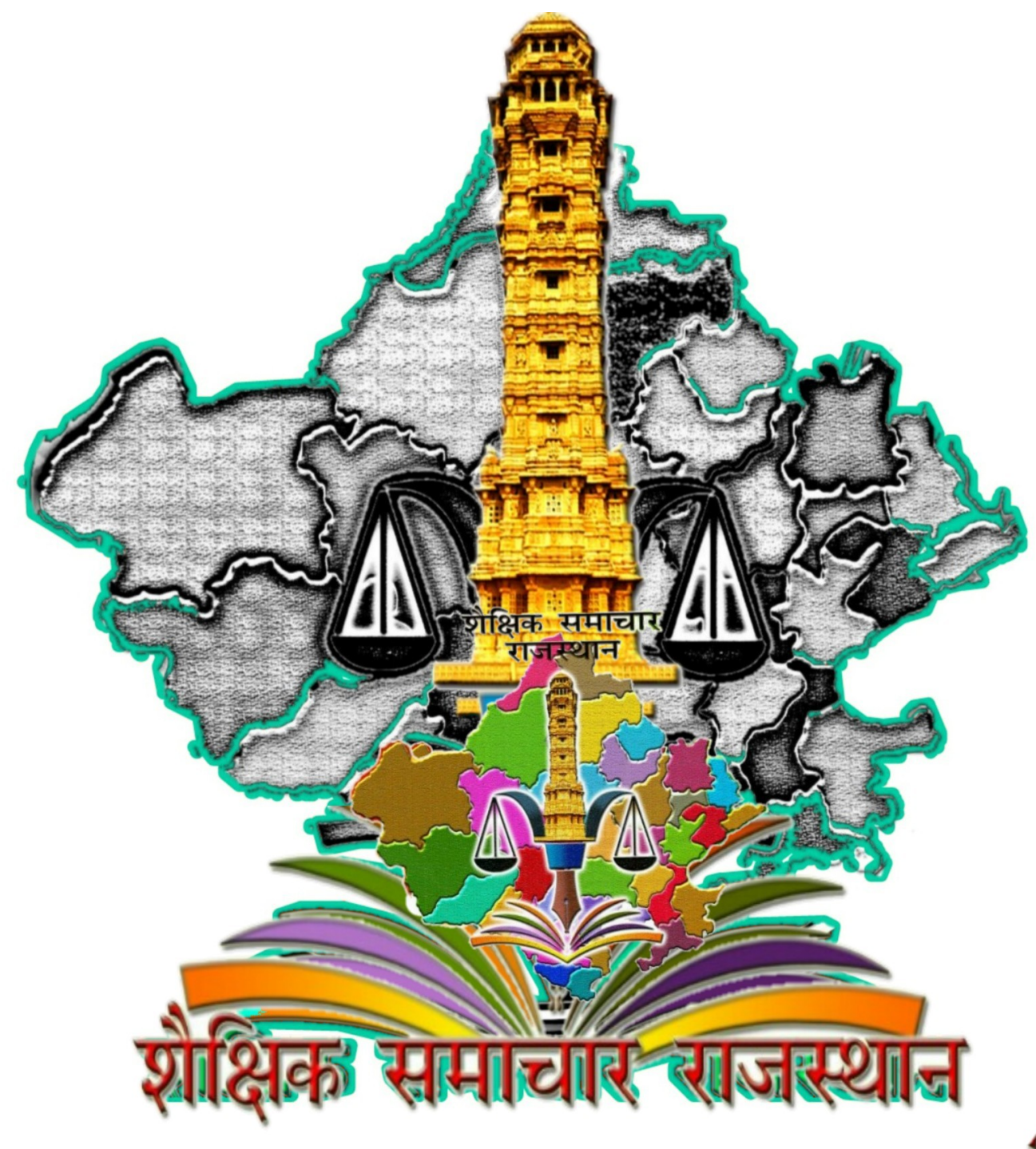

# SSO ID से Login कर राज-काज सॉफ्टवेयर में IPR MODULE द्वारा Online अचल सम्पति विवरण भरने की प्रक्रिया

# प्रेरणा स्रोत - श्री मनीष गहलोत, बीकानेर - प्रस्तुति -प्रमोद बेनीवाल प्रधानाचार्य रा.उ.मा.वि. रामजी का गोल (बाड़मेर) 9460658080

### सबसे पहले URL ID – sso.rajasthan.gov.in/signin भरेंगे तथा अपनी ID, Password तथा Captcha भरकर LOGIN पर Click करेंगे

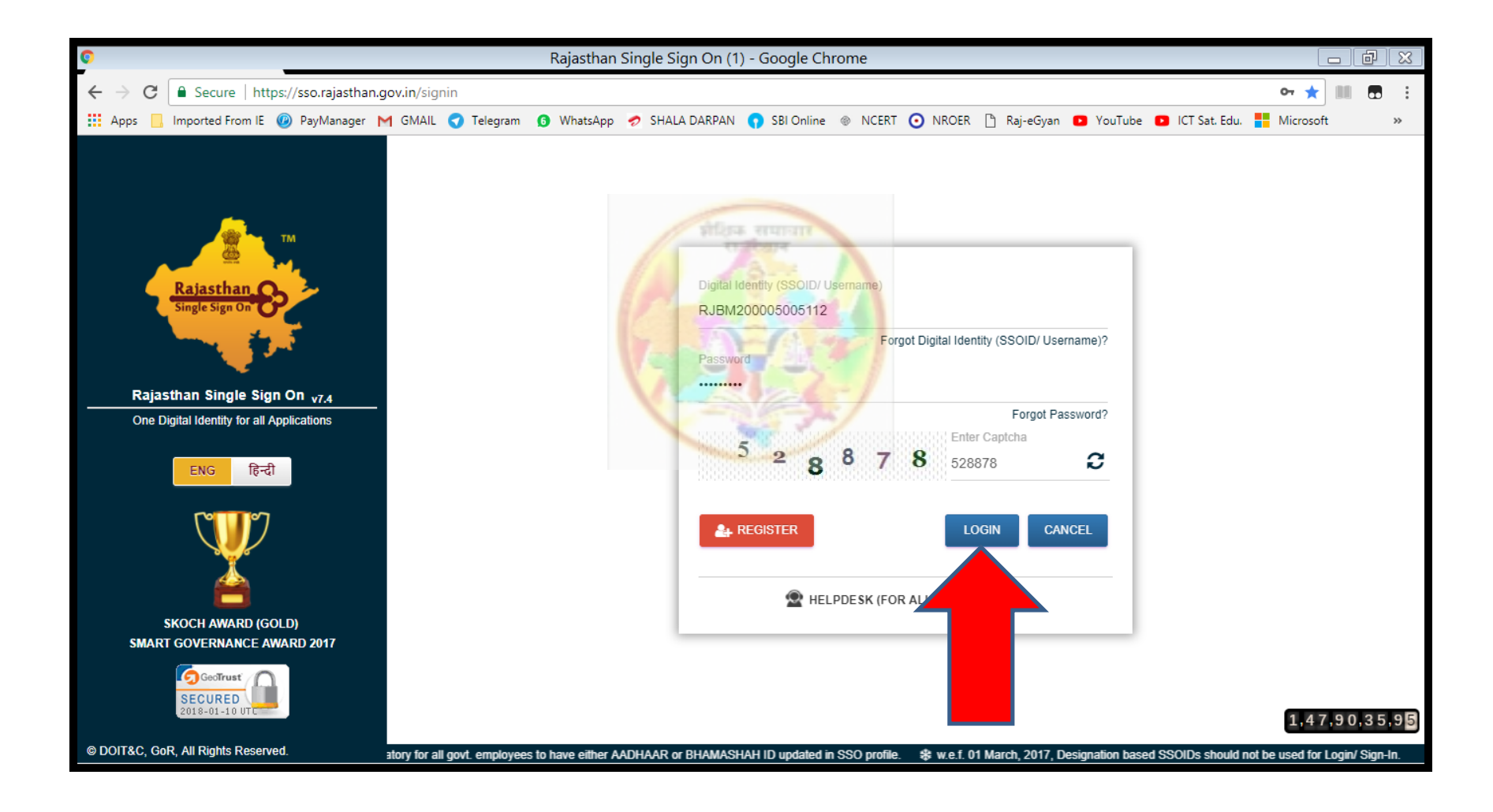

# Login करने के पश्चात RAJ E-OFFICE (राज-काज) पर Click करेंगे

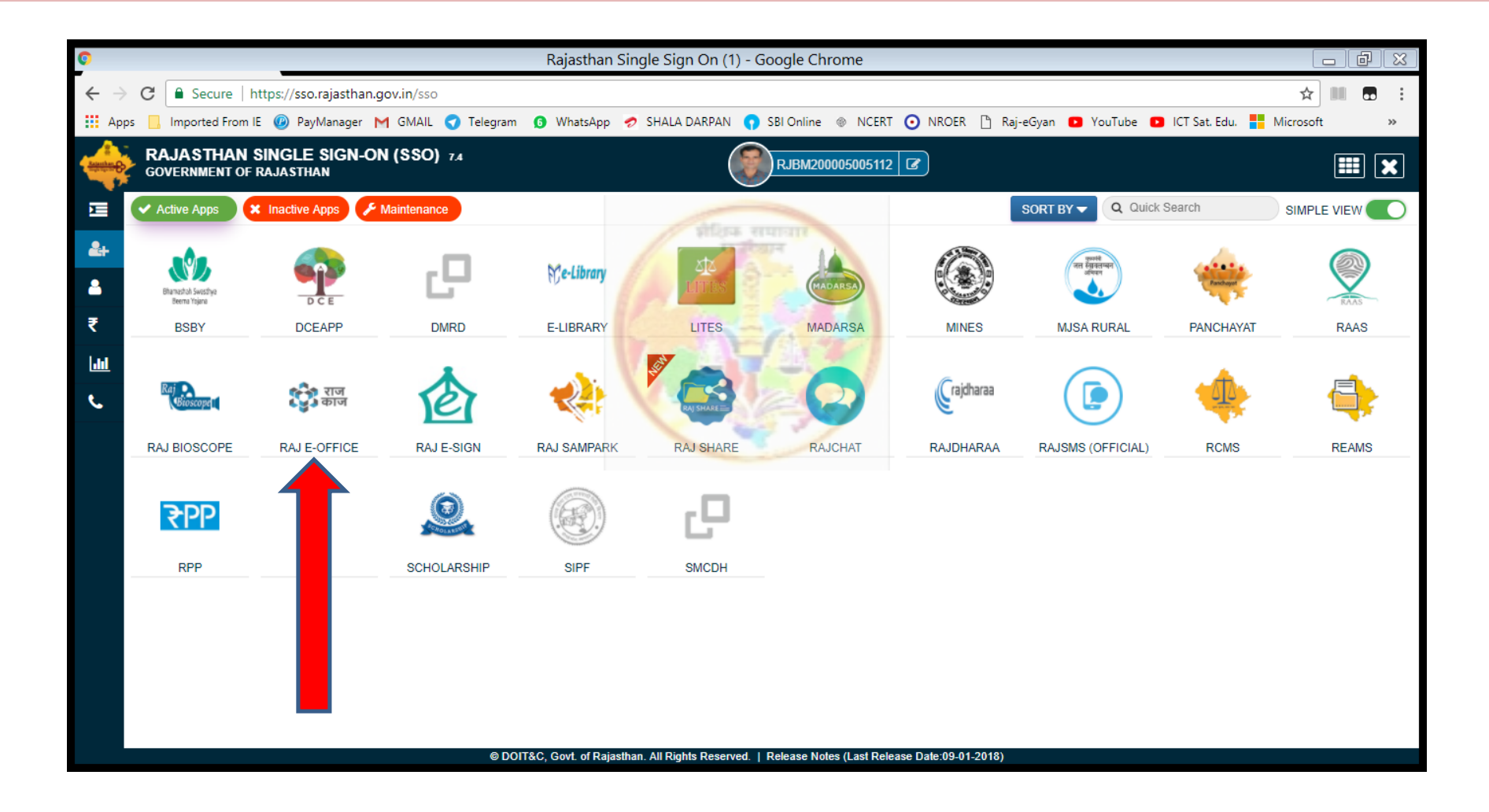

# SSO ID के सामने दिए गए Box में Employee ID लिखेंगे, उसके बाद Fetch Details पर Click करेंगे

| C User Re                                                                     | gistration - Raj Kaj - Google Chrome                                                |             |
|-------------------------------------------------------------------------------|-------------------------------------------------------------------------------------|-------------|
| ← → C ( O Not secure   rajeoffice.rajasthan.gov.in/an/newUserRegistration.zul |                                                                                     | ☆           |
| 🗰 Apps 📙 Imported From IE 🐵 PayManager M GMAIL 🔇 Telegram 🚯 WhatsAp           | p 🛷 SHALA DARPAN 🌎 SBI Online 🐵 NCERT 🧿 NROER 🖺 Raj-eGyan 💶 YouTube 💶 ICT Sat. Edu. | Microsoft » |
| State Govt. Employee Registration Form                                        |                                                                                     |             |
| Please enter your SSO ID and click on Fetch Detail to retrieve Data from      | SSO and SIPF                                                                        |             |
| SSO ID *                                                                      | RJBM200005005112 Fetch Details                                                      |             |
|                                                                               |                                                                                     |             |

### अपनी Details को check करें. यदि यह सही है तो नीचे दिए गए Yes पर / यदि गलत है और सही करनी है तो No पर Click करेंगे. यहां मेरा पद Head Master दिखा रहा है, जो मुझे सही करना है, इसलिए मैं यहां No कर रहा हूँ

| <u>o</u>                                         | User Registration - Raj Kaj -                          | Google Chrome                              |                                           |  |
|--------------------------------------------------|--------------------------------------------------------|--------------------------------------------|-------------------------------------------|--|
| ← → C ③ Not secure   rajeoffice.rajasthan.gov    | v.in/an/newUserRegistration.zul                        |                                            | ☆ 📖 🖬 🗄                                   |  |
| 🗰 Apps 📙 Imported From IE 🕜 PayManager M GN      | /AIL 🥑 Telegram 👩 WhatsApp 🥏 SHALA DARPAN              | 🜎 SBI Online 🐵 NCERT 🧿 NROER 🖺 Raj-eGyan 🕻 | 🎽 YouTube 💶 ICT Sat. Edu. 🚦 Microsoft 🛛 » |  |
| State Govt. Employee Registration Form           |                                                        |                                            |                                           |  |
| Please enter your SSO ID and click on Fetch D    | etail to retrieve Data from S <mark>SO and SIPF</mark> |                                            |                                           |  |
| SSO ID * RJBM200005005112                        |                                                        |                                            |                                           |  |
| Details as available in SIPF and SSO Application | ons                                                    | Vest /                                     |                                           |  |
| Employee Name                                    | PRAMOD KUMAR                                           | Employee ID                                | RJBM200005005112                          |  |
| SSO ID                                           | RJBM200005005112                                       | Official Email Id                          | -                                         |  |
| Aadhaar No.                                      | 944108490751                                           | Mobile No.                                 | 9460658080                                |  |
| Date of Birth                                    | 07-Mar-1977                                            | Date of Retirement                         | 31-Mar-2037                               |  |
| Department                                       | PRIMARY & SECONDARY EDUCATION                          | Service Type                               | State Service                             |  |
| Designation                                      | Head Master                                            |                                            |                                           |  |
| Basic Pay (in INR)                               | 24150                                                  | Date of Joining in Current Service         | 20-Apr-2000                               |  |
| Employee SI Policy No.                           | 1050546                                                | Employee GPF No.                           | -                                         |  |

Please confirm that above details specially Employee ID, Aadhaar No, Mobile No and Email Id are correct? 🔍 Yes 🔍 No

### No पर Click करते ही SSO Profile अपडेट करने के लिए कह रहा है. OK पर Click करेंगे

| ©                                                | Us                                     | er Registration - Raj Kaj - Google Chrome               |                                                                                        | - 4 | × |  |
|--------------------------------------------------|----------------------------------------|---------------------------------------------------------|----------------------------------------------------------------------------------------|-----|---|--|
| ← → ♂ ③ Not secure   rajeoffice.rajasthan.go     | v.in/an/newUserRegistratio             | n.zul                                                   | \$                                                                                     |     | : |  |
| 🗰 Apps 📙 Imported From IE 🕐 PayManager M GN      | MAIL 🦪 Telegram 👩 Wh                   | iatsApp 🛷 SHALA DARPAN 🕥 SBI Online 🐵 NCERT 🧿 NRO       | DER 🕒 Raj-eGyan 💿 YouTube 💿 ICT Sat. Edu. <table-cell-rows> Microsof</table-cell-rows> | t   | » |  |
| State Govt. Employee Registration Form           | State Govt. Employee Registration Form |                                                         |                                                                                        |     |   |  |
| Please enter your SSO ID and click on Fetch D    | etail to retrieve Data f               | rom SSO and SIPF                                        |                                                                                        |     |   |  |
| SSO ID *                                         |                                        | RVBM290005005112                                        |                                                                                        |     |   |  |
| Details as available in SIPF and SSO Application | ons                                    |                                                         |                                                                                        |     |   |  |
| Employee Name                                    | PRAMOD KUMAR                           | Employee ID                                             | RJBM200005005112                                                                       |     |   |  |
| SSO ID                                           | RJBM200005005112                       | Official Email Id                                       | -                                                                                      |     |   |  |
| Aadhaar No.                                      | 944108490751                           | Mobile No.                                              | 9460658080                                                                             |     |   |  |
| Date of Birth                                    | 07-Mar-1977                            | Date of Retirement                                      | 31-Mar-2037                                                                            |     |   |  |
| Department                                       | PRIMARY & SECOND. A                    | lert X                                                  | State Service                                                                          |     |   |  |
| Designation                                      | Head Master                            | Please update your details in SSO. You are being Logged |                                                                                        |     |   |  |
| Basic Pay (in INR)                               | 24150                                  | Out of SSO                                              | 20-Apr-2000                                                                            |     |   |  |
| Employee SI Policy No.                           | 1050546                                | ок                                                      | -                                                                                      |     |   |  |

Please confirm that above details specially Employee ID, Aadhaar No, Mobile No and Email Id are correct? 🔍 Yes 🖲 No

#### SSO पर फिर से Login करेंगे. दायीं तरफ ऊपर कॉर्नर में Widgets पर Click करने पर Update Profile का Icon दिखायेगा, उस पर Click करेंगे

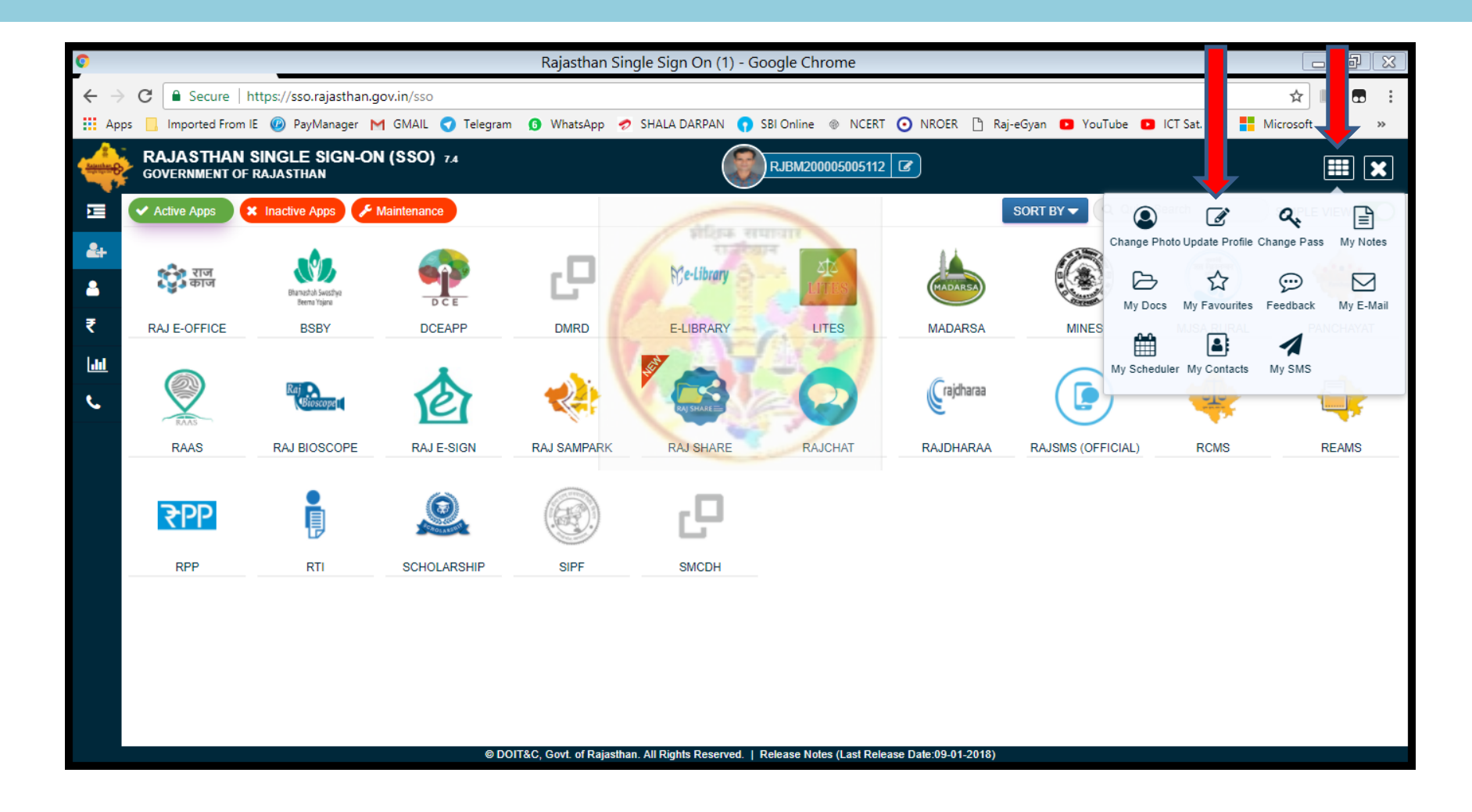

### जो भी Changes करने है, वो यहां पर करने के बाद नीचे दिए गये Update पर Click करेंगे

| 0                             |                                                               | Rajasthan Single Sign On (1) - Google Chrome         |                                                       |
|-------------------------------|---------------------------------------------------------------|------------------------------------------------------|-------------------------------------------------------|
| $\leftrightarrow \rightarrow$ | C Secure   https://sso.rajasthan.gov.in/profile               |                                                      | 야 ☆ 💷 🖬 🖬 🗄                                           |
| Apps                          | 📙 Imported From IE 🐵 PayManager M GMAIL 🔇 Telegram 🗿          | WhatsApp 🛷 SHALA DARPAN 🌎 SBI Online 🐵 NCERT 🧿 NROER | 🕒 Raj-eGyan 🔹 YouTube 🔹 ICT Sat. Edu. 🚦 Microsoft 🛛 » |
|                               | RAJASTHAN SINGLE SIGN-ON (SSO) 7.4<br>GOVERNMENT OF RAJASTHAN | RJBM200005005112                                     | III 🗙                                                 |
|                               | UPDATE PROFILE                                                |                                                      |                                                       |
| 2+                            | SSOID/ User Name                                              | Display Name                                         |                                                       |
|                               | RJBM200005005112                                              | PRAMOD KUMAR                                         | E-Mail (Official)                                     |
| ₹                             | E-Mail (Personal)<br>RJBM200005005112@RAJASTHAN.IN            | Mobile Number*<br>9460658080                         | Gender*                                               |
| e.                            | Date of Birth (DD/MM/YYYY)* 07/03/1977                        | Designation*                                         | Administrative Department* SECONDARY EDUCATION        |
|                               | Employee ID<br>RJBM200005005112                               | Telephone Number                                     | IP Phone Ext.                                         |
|                               | Postal Address                                                | Postal Code                                          | City/ District                                        |
|                               | RAGHUNATHPURA, DERWALA,                                       | 333041                                               | JHUNJHUNU                                             |
|                               | State                                                         | Bhamashah ID/ Enrollment ID                          | Aadhaar ID (UID)*                                     |
|                               | RAJASTHAN                                                     | YSFDBBF                                              | 944108490751                                          |
|                               |                                                               |                                                      |                                                       |

A Note: As per policy (w.e.f. 01/03/2017), Aadhaar (UID) or Bhamashah Number updation is mandatory for govt. employees. If your mobile number and/ or email address is not updated in Aadhaar (UID) or Bhamashah, please update at nearest Emitra kiosk.

© DOIT&C, Govt. of Rajasthan. All Rights Reserved. | Release Notes (Last Release Date:09-01-2018)

# Update होने का मैसेज आ जायेगा OK पर Click करेंगे

| 0                        |                                                               | Rajasthan Single Sign On (1) - Google Chrome                            |                                                                                         |
|--------------------------|---------------------------------------------------------------|-------------------------------------------------------------------------|-----------------------------------------------------------------------------------------|
| $\leftarrow \rightarrow$ | C Secure   https://sso.rajasthan.gov.in/profile               |                                                                         | 야 ☆ 🛄 🖬 :                                                                               |
| Арр                      | os 📙 Imported From IE 🐵 PayManager M GMAIL 🔇 Telegram         | 🚯 WhatsApp 🛷 SHALA DARPAN 🌎 SBI Online 🐵 NCERT 🧿 NROER                  | 🗅 Raj-eGyan 🖸 YouTube 🖸 ICT Sat. Edu. <table-cell-rows> Microsoft 🛛 »</table-cell-rows> |
|                          | RAJASTHAN SINGLE SIGN-ON (SSO) 7.4<br>GOVERNMENT OF RAJASTHAN | RJBM200005005112                                                        |                                                                                         |
| Ē                        | UPDATE PROFILE                                                |                                                                         |                                                                                         |
| 2+                       | SSOID/ User Name                                              | Display Name                                                            | A                                                                                       |
| <b>a</b>                 | RJBM200005005112                                              | PRAMOD KUMAR                                                            | E-Mail (Official)                                                                       |
| ₹                        | E-Mail (Personal)                                             | Mobile Number                                                           | Gender*                                                                                 |
| hid                      | RJBM200005005112@RAJASTHAN.IN                                 | 9460658080                                                              | Male 🔿 Female 🔿 Other                                                                   |
| ور                       | Date of Birth (DD/MM/YYYY)*                                   | Desig Alert                                                             | Administrative Department*                                                              |
|                          | 07/03/1977                                                    | PRIN Your SSO profile has been updated                                  | SECONDARY EDUCATION                                                                     |
|                          | Employee ID                                                   | successfully & a notification has been sent<br>through SMS and/or Mail. |                                                                                         |
|                          | RJBM200005005112                                              | Telepi                                                                  | P Phone Ext.                                                                            |
|                          | Postal Address                                                | Postal Code                                                             | City/ District                                                                          |
|                          | RAGHUNATHPURA, DERWALA,                                       | 333041                                                                  | JHUNJHUNU                                                                               |
|                          |                                                               | Bhamashah ID/ Enrollment ID                                             | Aadhaar ID (UID)*                                                                       |
|                          | RAJASTHAN                                                     | YSFDBBF                                                                 | 944108490751                                                                            |
|                          |                                                               |                                                                         |                                                                                         |

Note: As per policy (w.e.f. 01/03/2017), Aadhaar (UID) or Bhamashah Number updation is mandatory for govt. employees. If your mobile number and/ or email address is not updated in Aadhaar (UID) or Bhamashah, please update at nearest Emitra kiosk.

@ DOIT&C, Govt. of Rajasthan. All Rights Reserved. | Release Notes (Last Release Date:09-01-2018)

# Update होने के पश्चात दुबारा RAJ E-OFFICE (राज-काज) पर Click करेंगे

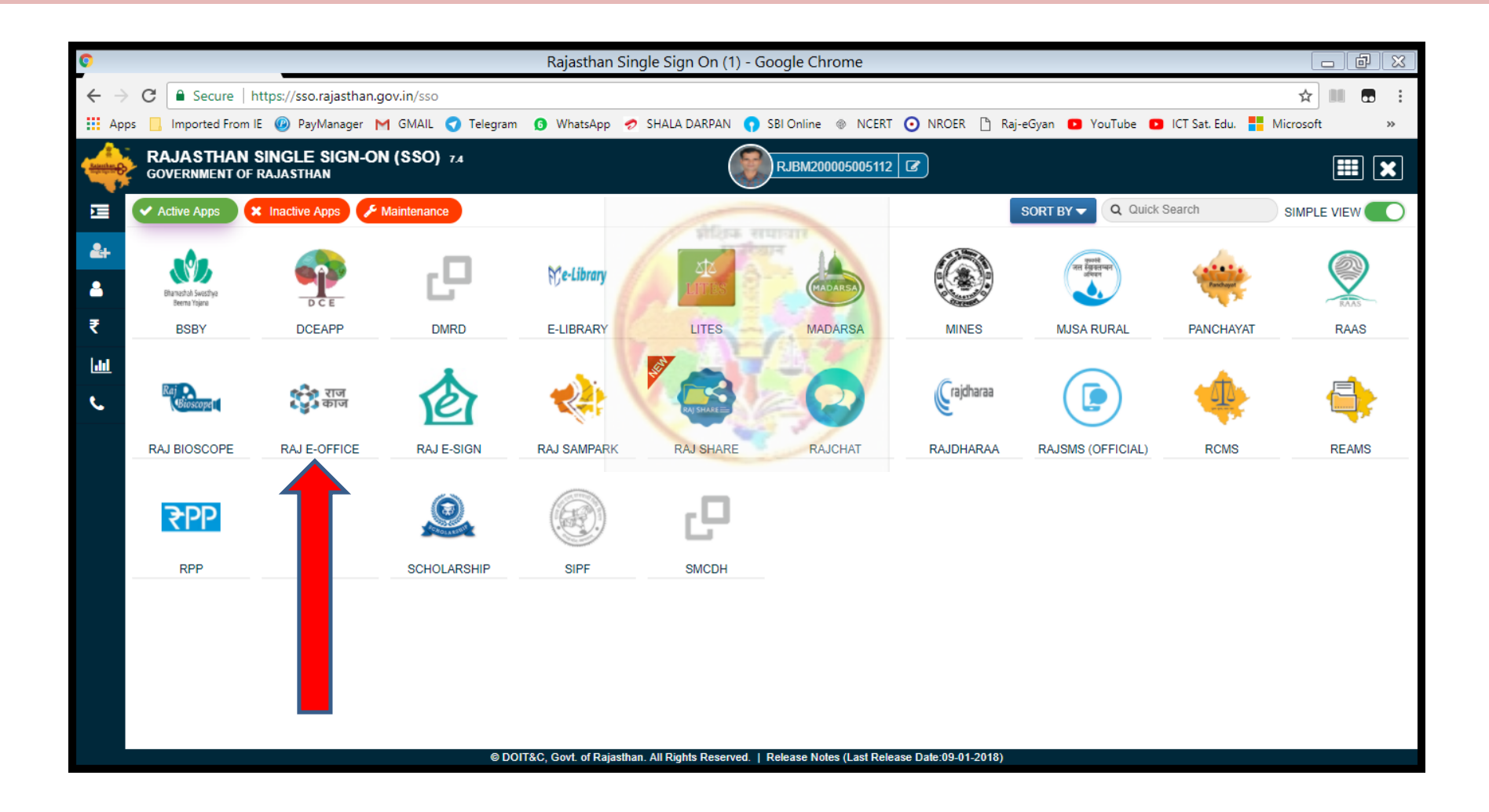

राज-काज पर क्लिक करने पर "Please fill and verify below details" Tab खुलेगा. यहां अपनी Details भरकर नीचे बाएं कॉर्नर में बने बॉक्स में Tick लगाकर Save पर Click करेंगे. एक स्थिति यह भी आ सकती है की राज-काज पर Click करने पर यह पेज खुले ही नहीं, ऐसी स्थिति में Pop Up Blocked को Allow करने पर यह पेज खुल जायेगा

| / 👷 User Registration - Raj Ka 🗙 / 👷 User Registration - Raj Ka 🗙 V 🔶 Rajasthan Single Sign On 🗙 V 🕱 Converting your file 🔹 🔽 |                                                                           |                                            |                                     |  |  |  |
|----------------------------------------------------------------------------------------------------|---------------------------------------------------------------------------|--------------------------------------------|-------------------------------------|--|--|--|
| ← → C () Not secure   rajeoffice.rajasthan.go                                                                                 | > C 🛈 Not secure   rajeoffice.rajasthan.gov.in/an/newUserRegistration.zul |                                            |                                     |  |  |  |
| 🗰 Apps 📙 Imported From IE 🐵 PayManager M G                                                                                    | MAIL ஏ Telegram 👩 WhatsApp 🥏 SHALA DARPAN                                 | N 😗 SBI Online 🛞 NCERT 🧿 NROER 🖺 Raj-eGyan | YouTube D ICT Sat. Edu. Hicrosoft » |  |  |  |
| State Govt. Employee Registration Form                                                                                        |                                                                           | As A                                       |                                     |  |  |  |
| Please fill and verify below details                                                                                          |                                                                           |                                            | ·                                   |  |  |  |
| * Mandatory Fields                                                                                                    | 5                                                                         | TA WARD                                    |                                     |  |  |  |
| Personal Details                                                                                                    |                                                                           |                                            |                                     |  |  |  |
| Salutation *                                                                                                    | Mr.                                                                       | Salutation (in Hindi) *                    | श्री                                |  |  |  |
| First Name *                                                                                                    | PRAMOD                                                                    | First Name (in Hindi) *                    | प्रमोद                              |  |  |  |
| Middle Name                                                                                                    |                                                                           | Middle Name (in Hindi)                     |                                     |  |  |  |
| Last Name *                                                                                                    | KUMAR                                                                     | Last Name (in Hindi) *                     | कुमार                               |  |  |  |
| Father's Name *                                                                                                    | SHOHAN LAL JAT                                                            | Father's Name(in Hindi)                    | सोहन लाल जाट                        |  |  |  |
| Map Service Details                                                                                                    |                                                                           |                                            |                                     |  |  |  |
| Appointing Department *                                                                                                    | Secondary Education Depar 🔎 🗱                                             |                                            |                                     |  |  |  |
| Service Type *                                                                                                    | State Services                                                            | Cadre *                                    | Rajasthan Education Servic          |  |  |  |
| Designation *                                                                                                    | Principal 🔎 🗱                                                             |                                            |                                     |  |  |  |
| Posted Department/Office *                                                                                                    | Secondary Education Depar 🔎 🗱                                             |                                            |                                     |  |  |  |
| Post Name *                                                                                                    | Principal                                                                 | Post Name (in Hindi) *                     | प्रधानाचार्य                        |  |  |  |
| I hereby confirm that the details provided by me are correct                                                                  |                                                                           |                                            |                                     |  |  |  |

### Save करने से पहले Confirmation मांग रहा है Yes पर Click करेंगे

| Personal Details                          |                               |                         |                            |
|-------------------------------------------|-------------------------------|-------------------------|----------------------------|
| Tersonal Details                          |                               |                         |                            |
| Salutation *                              | Mr.                           | Salutation (in Hindi) * | श्री                       |
|                                           |                               | शीक्षिक समाजार          |                            |
| First Name "                              | PRAMOD                        | First Name (in Hindi) " | प्रमाद                     |
| Middle Name                               |                               | Middle Name (in Hindi)  |                            |
|                                           |                               |                         |                            |
| Last Name *                               | KUMAR Confirm                 | X                       | कुमार                      |
| Father's Name *                           | SHOHAN LAL JAT                | t to save the details?  | सोहन लाल जाट               |
|                                           |                               |                         |                            |
| Map Service Details                       |                               | Yes No                  |                            |
| Appointing Department *                   | Secondary Education           |                         |                            |
| 0 · · · · ·                               |                               |                         |                            |
| Service Type "                            | State Services                | Cadre *                 | Rajasthan Education Servic |
| Designation *                             | Principal 🔎 💥                 |                         |                            |
| 5                                         |                               |                         |                            |
| Posted Department/Office *                | Secondary Education Depar 🎤 🗮 |                         |                            |
| Post Name *                               | Dringing                      | Post Name (in Hindi) *  | margar and                 |
| l ostivane                                | Principal                     |                         | אמויזושוא                  |
|                                           |                               |                         |                            |
| I hereby confirm that the details provide | d by me are correct.          |                         |                            |

### इस प्रकार राज-काज पर Employee का Registration Successfully हो गया. OK पर Click करेंगे. अब Logout होकर, SSO पर फिर से Login करेंगे

| State Govt. Employee Registration Form               |                                    |                                 |                            |  |
|------------------------------------------------------|------------------------------------|---------------------------------|----------------------------|--|
| Please fill and verify below details                 |                                    |                                 |                            |  |
| * Mandatory Fields                                   |                                    |                                 |                            |  |
| Personal Details                                     |                                    |                                 |                            |  |
| Salutation *                                         | Mr.                                | Salutation (in Hindi) *         | श्री                       |  |
| First Name *                                         | PRAMOD                             | First Name (in Hindi) *         | प्रमोद                     |  |
| Middle Name                                          |                                    | Middle Name (in Hindi)          |                            |  |
| Last Name *                                          | KUMAR Success                      | ×                               | कुमार                      |  |
| Father's Name *                                      | SHOHAN LAL JAT Employee Created Su | ccessfully. Please Relogin with | सोहन लाल जाट               |  |
| Map Service Details                                  | your soo in to access              | Cital California                |                            |  |
| Appointing Department *                              | Secondary Education                | OR                              |                            |  |
| Service Type *                                       | State Services                     | Cadre *                         | Rajasthan Education Servic |  |
| Designation *                                        | Principal                          |                                 |                            |  |
| Posted Department/Office *                           | Secondary Education Depar 🔎 🗱      |                                 |                            |  |
| Post Name *                                          | Principal                          | Post Name (in Hindi) *          | प्रधानाचार्य               |  |
| I hereby confirm that the details provided by me are | correct.                           |                                 |                            |  |
|                                                      | Sav                                | e Close                         |                            |  |

# Login करने के पश्चात RAJ E-OFFICE (राज-काज) पर Click करेंगे

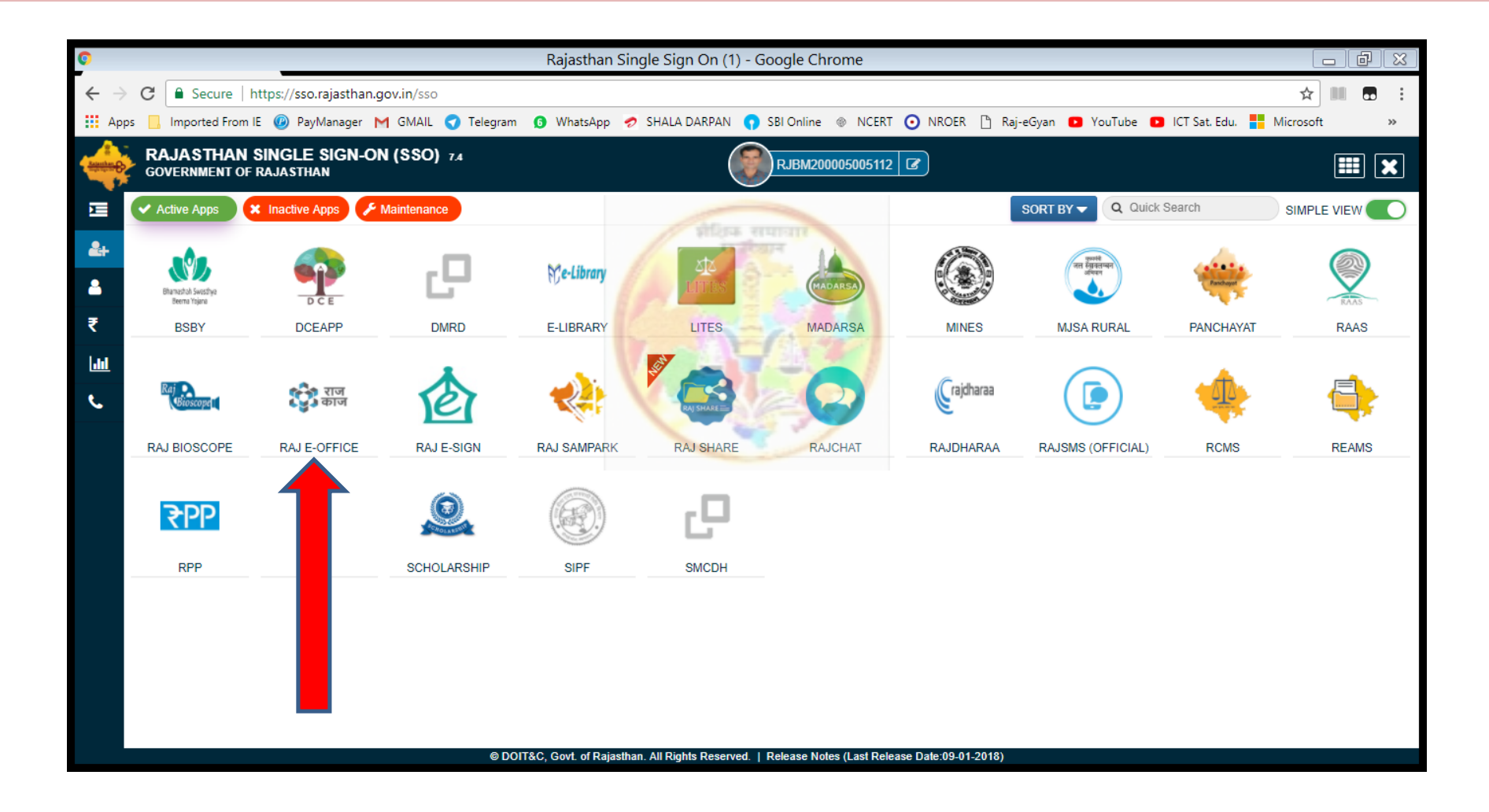

## Details verify करें. Correction है तो सुधार करके, अन्यथा सीधे ही Save कीजिये

| Verify Details                                                                             |                                         |                          |              |  |  |  |
|--------------------------------------------------------------------------------------------|-----------------------------------------|--------------------------|--------------|--|--|--|
| Details as available in Raj-Kaj Application                                                |                                         |                          |              |  |  |  |
| * Mandatory Fields                                                                         |                                         |                          |              |  |  |  |
| Personal Details                                                                           |                                         |                          |              |  |  |  |
| Salutation                                                                                 | Mr.                                     | Salutation (in Hindi)    | श्री         |  |  |  |
| First Name                                                                                 | PRAMOD                                  | First Name (in Hindi) *  | प्रमोद       |  |  |  |
| Middle Name                                                                                |                                         | Middle Name (in Hindi)   |              |  |  |  |
| Last Name                                                                                  | KUMAR                                   | Last Name (in Hindi) *   | कुमार        |  |  |  |
| Employee ID                                                                                | RJBM200005005112                        | Date of Birth            | 07-Mar-1977  |  |  |  |
| Father's Name *                                                                            | SHOHAN LAL JAT                          | Father's Name(in Hindi)  | सोहन लाल जाट |  |  |  |
| Aadhaar No. *                                                                              | 944108490751                            | Mobile No. *             | 9460658080   |  |  |  |
| eMail ID *                                                                                 | pramodbeniwal@gmail.com                 |                          |              |  |  |  |
| Map Service Details                                                                        |                                         |                          |              |  |  |  |
| Appointing Department                                                                      | Secondary Education Department          | Posted Department/Office | -            |  |  |  |
| Service Type                                                                               | State Services                          | Cadre                    |              |  |  |  |
| Designation                                                                                | Principal                               |                          |              |  |  |  |
| Basic Pay (in INR) *                                                                       | 67300                                   |                          |              |  |  |  |
| In case, any of the above details is/are not correct then please contact Raj-Kaj Helpdesk: |                                         |                          |              |  |  |  |
| Email: support.eoffice@rajasthan.gov.in                                                    | Email: support.eoffice@rajasthan.gov.in |                          |              |  |  |  |
| Ph: (0141) 5153222 (Ext. 21304, 21149, 22281, 23333, 23334, 21348)                         |                                         |                          |              |  |  |  |
| IP: 21304, 21149, 22281, 23333, 23334, 21348                                               |                                         |                          |              |  |  |  |
|                                                                                            |                                         |                          |              |  |  |  |

### Employee Details verified Successfully. OK पर Click करेंगे

| Details as available in Raj-Kaj Application                        |                                        |                          |              |  |
|--------------------------------------------------------------------|----------------------------------------|--------------------------|--------------|--|
| * Mandatory Fields                                                 |                                        |                          |              |  |
| Personal Details                                                   |                                        |                          |              |  |
| Salutation                                                         | Mr.                                    | Salutation (in Hindi)    | গ্রী         |  |
| First Name                                                         | PRAMOD                                 | First Name (in Hindi) *  | प्रमोद       |  |
| Middle Name                                                        | 1                                      | Middte Name (in Hindi)   |              |  |
| Last Name                                                          | KUMAR                                  | Last Name (in Hindi) *   | कुमार        |  |
| Employee ID                                                        | RJBM200005005112                       | Date of Birth            | 07-Mar-1977  |  |
| Father's Name *                                                    | SHOHAN LAL JAT Success                 | ×                        | सोहन लाल जाट |  |
| Aadhaar No. *                                                      | 944108490751 Employee Details verifier | d successfully.          | 9460658080   |  |
| eMail ID *                                                         | pramodbeniwal@gmail                    | рк                       |              |  |
| Map Service Details                                                |                                        |                          |              |  |
| Appointing Department                                              | Secondary Education Department         | Posted Department/Office | -            |  |
| Service Type                                                       | State Services                         | Cadre                    |              |  |
| Designation                                                        | Principal                              |                          |              |  |
| Basic Pay (in INR) *                                               | 67300                                  |                          |              |  |
| In case, any of the above details is/are not correct then          | please contact Raj-Kaj Helpdesk:       |                          |              |  |
| Email: support.eoffice@rajasthan.gov.in                            |                                        |                          |              |  |
| Ph: (0141) 5153222 (Ext. 21304, 21149, 22281, 23333, 23334, 21348) |                                        |                          |              |  |
| IP: 21304, 21149, 22281, 23333, 23334, 21348                       |                                        |                          |              |  |
| Save Close                                                         |                                        |                          |              |  |

# Manage Immovable Property Return पर Click करेंगे

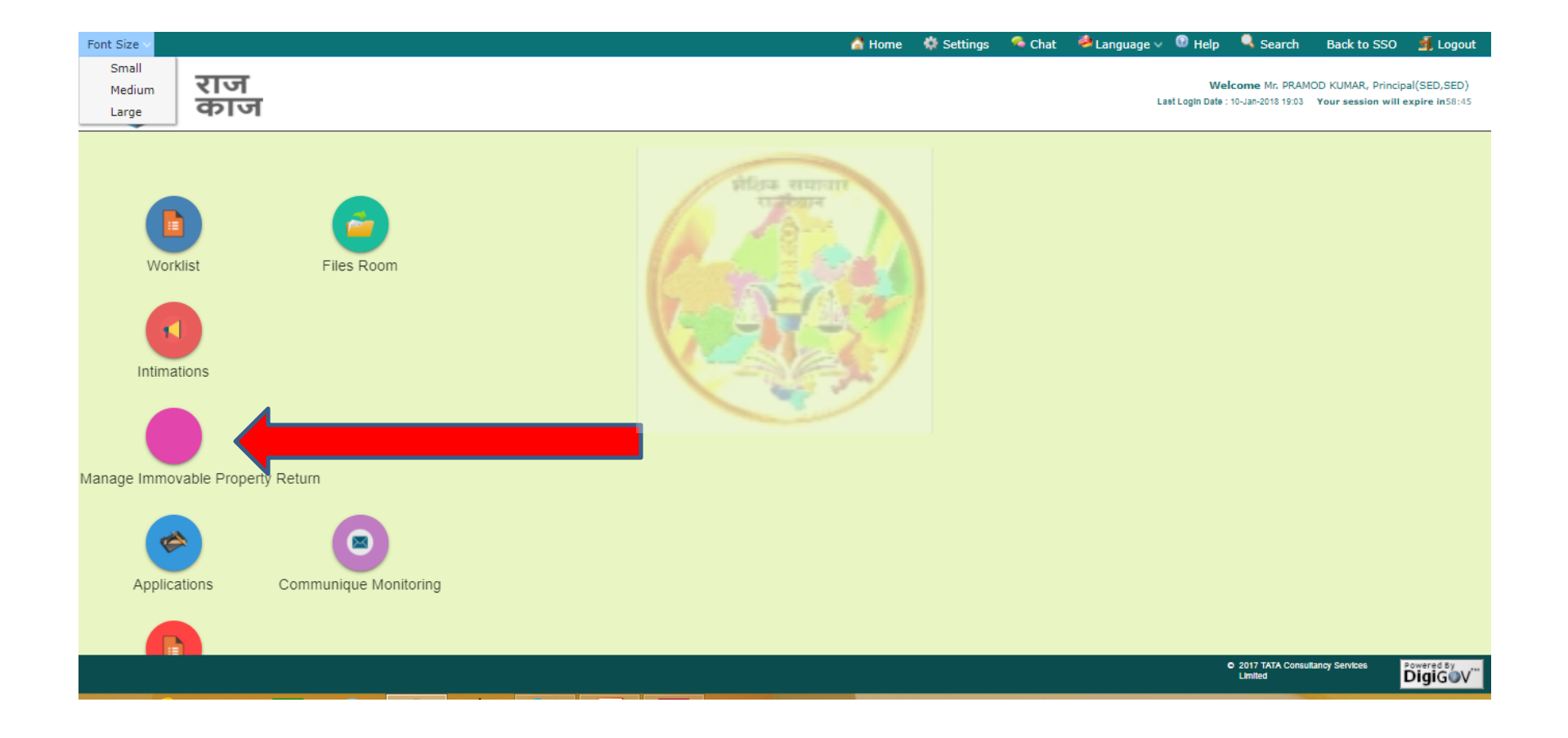

### Details भरेंगे और Save करेंगे. अगर अचल सम्पति एकाधिक है तो Save and New पर Click करेंगे

| Font Size V                                          |                                                       | 🚮 Home                                   | 🔅 Settings 🛛 🧖 Chat 🛛 🍣 Langı     | iage 🗸 😢 Help 🔍 Search 🛛 Back to SSO 🛃 i                                                        |
|------------------------------------------------------|-------------------------------------------------------|------------------------------------------|-----------------------------------|-------------------------------------------------------------------------------------------------|
| काज                                                  |                                                       |                                          |                                   | Welcome PRAMOD KUMAR, Principal(t<br>Last Login Date : 10-Jan-2018 20:48 Your session will expi |
| 📷 Worklist 🛛 📷 User Manual 🛛 💑 Files I               | Room Applications                                     |                                          |                                   |                                                                                                 |
| Applications                                         | Owned By *                                            | Self Dependent Joint                     |                                   |                                                                                                 |
| Filter :                                             |                                                       | siline ereman                            |                                   |                                                                                                 |
| Employee Functions                                   | How acquired whether by purchases, from whom acquired | lease, mortgage, inheritance, gift, or o | therwise, with date of acquisitio | n and name with details of person/persons                                                       |
| Employee Information System Manage Identity Document | Manner Acquired *                                     | Purchase                                 | Sub Manner Acquired *             | Savings 🗸                                                                                       |
| 📙 👆 Manage Personal Details                          | Date                                                  | 22 V Mar V 2010 V                        |                                   |                                                                                                 |
| 📙 👞 Manage Family Details                            | Details of person/organization from whom p            | property was acquired                    |                                   |                                                                                                 |
| 📙 🔖 Manage Address                                   | Name *                                                | DHUKAL RAM BENIWAL                       | Contact No.                       |                                                                                                 |
| - 👆 Manage Contacts                                  | Address                                               | RAGHUNATHPURA, DERWALA, JHUNJHU          | ٧U                                |                                                                                                 |
| 🕒 🧄 Manage Immovable Property 🖞                      | Address                                               | 4                                        | ► //                              |                                                                                                 |
| 🖮 👆 Leave                                            | Annual income from the property                       |                                          |                                   |                                                                                                 |
|                                                      | Present Value (In INR) *                              | 240000                                   |                                   |                                                                                                 |
|                                                      | Any Annual Income ?                                   | ○ Yes ® No                               |                                   |                                                                                                 |
|                                                      | Remarks                                               | 4                                        | • 2                               |                                                                                                 |
|                                                      |                                                       |                                          |                                   |                                                                                                 |
|                                                      |                                                       | Save Save and                            | New Reset Close                   |                                                                                                 |
|                                                      |                                                       |                                          |                                   |                                                                                                 |

### Property Details Saved Successfully. OK पर Click करेंगे

| Font Size 🗸                                                                                                    |                                                                                                    | 👗 Home 🛛 🏘 Settings                                                          | 🤏 Chat 🛛 💐 Language 🗸                   | 🕐 Help 🔍 Search                                   | Back to SSO                             | 🗐 Logout                           |
|----------------------------------------------------------------------------------------------------|----------------------------------------------------------------------------------------------------|------------------------------------------------------------------------------|-----------------------------------------|---------------------------------------------------|-----------------------------------------|------------------------------------|
| 💱 राज<br>काज                                                                                                    |                                                                                                    |                                                                              |                                         | Welcome PR/<br>Last Login Date : 10-Jan-2018 20:4 | AMOD KUMAR, Princ<br>8 Your session wil | tipal(SED,SED)<br>II expire in59:3 |
| 👼 Worklist 🛛 👼 User Manual 🛛 💑 Files                                                                                                    | Room Applications                                                                                                    |                                                                              |                                         |                                                   |                                         |                                    |
| Applications Filter : Filter : | Uwned By *   Self De How acquired whether by purchases, lease, mortgr from whom acquired *  Manner Acquired *  Date Success | pendent Ujoint<br>age, inheritance, gift, or otherwise, with<br>Sub Manner A | h date of acquisition and<br>Acquired * | name with details of p                            | person/person                           | 15                                 |
| <ul> <li>Anage Family Details</li> <li>Anage Address</li> <li>Anage Contacts</li> <li>Anage Immovable Property</li> </ul>                                                                                                    | Address                                                                                                    | No.                                                                          | ▶ 2                                     |                                                   |                                         |                                    |
|                                                                                                    | Annual income from the property                                                                                             |                                                                              |                                         |                                                   |                                         |                                    |
|                                                                                                    | Present Value (in INR) * 2400<br>Any Annual Income ? • Yes • No<br>Remarks                                                  | 000                                                                          | → <u>_</u>                              |                                                   |                                         |                                    |
|                                                                                                    |                                                                                                    | Save Save and New Reset                                                      | Close                                   |                                                   |                                         |                                    |

### सभी प्रविष्ठियों का इन्द्राज होने के पश्चात Submit IPR पर Click करेंगे

| •                                                        |           |                                  | DigiGOV™ - Go                                  | ogle Chro                  | me                           |                              |                             |                                                                 | [                                       |                                                 |
|----------------------------------------------------------|-----------|----------------------------------|------------------------------------------------|----------------------------|------------------------------|------------------------------|-----------------------------|-----------------------------------------------------------------|-----------------------------------------|-------------------------------------------------|
| ← → C ① Not secure   rajeoffice.raj                      | asthan.go | ov.in/PageMapper?_targetI        | Page=MainLayout&Botto                          | mRightPag                  | ge=QWRkUHJ                   | lvcGVydHIEc                  | lGxz&priv                   | /ld=942000252&ModuleName=Applic                                 | ation Q 🛧                               |                                                 |
| 🚻 Apps 📙 Imported From IE 🐵 PayManag                     | ier M G   | GMAIL 🥣 Telegram 🛭 🚯 W           | /hatsApp 🛛 🥏 SHALA DARF                        | PAN 👩 SB                   | ll Online   🛞 🛚              | NCERT 💽 M                    | NROER 🗋                     | ) Raj-eGyan 🕒 YouTube 🗈 ICT Sat. Ed                             | du. 🚦 Microso                           | ft »                                            |
| Font Size V                                              |           |                                  |                                                |                            | 🚮 Home                       | 🌼 🏘 Setting                  | gs 🛛 🧖 C                    | hat 🏼 🂐 Language 🗸 🔞 Help 🔍 Sear                                | ch Back to S                            | SO 💰 Logout                                     |
| राज<br>काज                                               |           |                                  | 1                                              |                            |                              |                              |                             | Welcon<br>Last Login Date : 10-Jan-20                           | ne PRAMOD KUMAR<br>118 20:48 Your sessi | , Principal(SED,SED)<br>ion will expire in59:47 |
| 🗃 Worklist 🛛 🗃 User Manual 🛛 ᡖ Files                     | Room      | <b>E Applications</b>            | le "                                           | राज्यान                    | T I                          |                              |                             |                                                                 |                                         |                                                 |
| Applications                                             | Proper    | ty Return as on 1-Jan-2018       | and the second                                 | 4 g-                       | in 1)                        |                              |                             |                                                                 |                                         |                                                 |
| Filter :                                                 |           | Property Type                    | Manner Acquired                                | Year of<br>Acquisiti<br>on | Present<br>Value (In<br>INR) | Annual<br>Income<br>(In INR) |                             | Address                                                         | Status                                  |                                                 |
| 📴 🖜 Employee Information System                          |           | Agricultural-Farmhouse           | Purchase-Savings                               | 2010                       | 2400000                      | 0                            | RAGH<br>Jhunji<br>33304     | HPURA, DERWALA, Derwala,<br>Jhunjhunu, Rajasthan, India -       |                                         |                                                 |
| │                                                        |           | Agricultural-Farmhouse           | Purchase-Savings                               | 2010                       | 2700000                      | 0                            | SWAM<br>Jhunji              | DHANI, DHIGAL, Dhigal, Nawalgarh,<br>Rajasthan, India - 333041. | Dandina                                 |                                                 |
| 📔 🛏 🔖 Manage Address                                     |           | Residential-Independent<br>House | Inheritance/Will-Share<br>in parental property | 2009                       | 4500000                      | 0                            | SHAS <sup>-</sup><br>Rajast | AGAR, JHUNJHUNU, Jhunjhunu,<br>India - 333001.                  | Pending                                 | -                                               |
| 🗕 👆 Manage Contacts<br>  🕒 🧄 Manage Immovable Property I |           | Agricultural-Farmhouse           | Inheritance/Will-Share<br>in parental property | 2015                       | 800000                       | 0                            | RAGH<br>Jhunji<br>3330      | HPURA, DERWALA, Derwala,<br>Jhunjhunu, Rajasthan, India -       |                                         |                                                 |
| teave ∢                                                  |           |                                  |                                                | Add                        | Update Del                   | ete View 1                   | ipr Sub                     | mit IPR                                                         |                                         |                                                 |

# Submit करने से पहले Confirmation मांग रहा है. यहां पर Yes के बाद Edit/Delete नहीं होगा Confirm करने के लिए Yes पर Click करेंगे

| •                                                                                                    |          |                                  | DigiGOV™ - Go                                           | ogle Chro                  | me                           |                              |                                          |                                                    |                                 |                                    | - đ X                                        |
|----------------------------------------------------------------------------------------------------|----------|----------------------------------|---------------------------------------------------------|----------------------------|------------------------------|------------------------------|------------------------------------------|----------------------------------------------------|---------------------------------|------------------------------------|----------------------------------------------|
| ← → C ③ Not secure   rajeoffice.raj                                                                                                    | asthan.g | ov.in/PageMapper?_target         | Page=MainLayout&Botto                                   | mRightPag                  | ge=QWRkUHJv                  | cGVydHIE                     | dGxz&privld=94                           | 42000252&ModuleNar                                 | me=Applicati                    | ion Q 🕁                            |                                              |
| Apps 📙 Imported From IE 🐵 PayManag                                                                                                    | jer M (  | GMAIL 🦪 Telegram 🌀 V             | VhatsApp 🛷 SHALA DARP                                   | AN 😱 SE                    | l Online 🛞 NG                | Cert 🧿 I                     | NROER 🖺 Raj-e                            | eGyan 💽 YouTube 💽                                  | ICT Sat. Edu                    | . <mark>-</mark> Microsoft         | . »                                          |
| Font Size V                                                                                                    |          |                                  |                                                         |                            | 🚮 Home                       | 🏟 Settin                     | ıgs 🛸 Chat                               | 🐸 Language 🗸 🔞 Help                                | p 🔍 Search                      | n Back to SS                       | 0 🕺 Logout                                   |
| राज<br>काज                                                                                                    |          |                                  |                                                         | _                          |                              |                              |                                          | Last Logir                                         | Welcome<br>n Date : 10-Jan-2018 | PRAMOD KUMAR,<br>20:48 Your sessio | Principal(SED,SED)<br>on will expire in59:39 |
| 📷 Worklist 🛛 📷 User Manual 🛛 📥 Files                                                                                                    | Room     | Applications                     |                                                         | राज्यत                     | T                            |                              |                                          |                                                    |                                 |                                    |                                              |
| Applications                                                                                                    | Proper   |                                  |                                                         | 12-                        | - ( )                        |                              |                                          |                                                    |                                 |                                    |                                              |
| Employee Functions                                                                                                    | Ø        |                                  | Manner Acquired                                         | Year of<br>Acquisiti<br>on | Present<br>Value (In<br>INR) | Annual<br>Income<br>(In INR) |                                          |                                                    |                                 |                                    |                                              |
| <ul> <li>Employee Information System</li> <li>Manage Identity Document</li> </ul>                                                                                                    | V        | Agricultural-Farmhouse           | Purchase-Savings                                        | 2010                       | 2400000                      | 0                            | RAGHUNATHPU<br>Jhunjhunu, Jhu<br>333041. | URA, DERWALA, Derwal<br>unjhunu, Rajasthan, Ind    | la,<br>dia -                    |                                    |                                              |
| <ul> <li>- Some manage Personal Details</li> <li>- Some manage Family Details</li> </ul>                                                                                                    | V        | Agricultural-Farmhouse           | Confirm<br>Do you want submit<br>not able to edit/delet | IPR? After si              | ubmitting IPR you            | will                         | SWAMI KI DHA<br>Jhunjhunu, Raj           | ANI, DHIGAL, Dhigal, N<br>ajasthan, India - 333041 | awalgarh,<br>1.                 | Pendina                            |                                              |
| 📙 🍆 Manage Address                                                                                                    |          | Residential-Independent<br>House | Yes                                                     | N                          | >                            |                              | SHASTRI NAG/<br>Rajasthan, Ind           | AR, JHUNJHUNU, Jhunji<br>dia - 333001.             | hunu,                           |                                    | -                                            |
| Image Contacts       Image Image | V        | Agricultural-Farmhouse           | Inheritance/Will-Share<br>in parental property          | 2015                       | 800000                       | 0                            | RAGHUNATHPU<br>Jhunjhunu, Jhu<br>333041. | URA, DERWALA, Derwal<br>unjhunu, Rajasthan, Ind    | la,<br>dia -                    |                                    |                                              |
| ⊕ Leave                                                                                                    |          |                                  |                                                         | Add                        | Update Delet                 | te View                      | IPR Submit IP                            | PR                                                 |                                 |                                    |                                              |

# अपने मोबाइल पर आई OTP भरें Verify OTP पर Click करें.

|   |            |                           |                        |                        | 😭 Home  | w Setting | s 👒 Chat 🖙 Language 🗸                                             |
|---|------------|---------------------------|------------------------|------------------------|---------|-----------|-------------------------------------------------------------------|
| R | oom        | -<br>Applications         | Verify OTP             | इक समाजा।<br>सन्दर्भगद |         | ×         |                                                                   |
|   | Proper     | rty Return as on 1-Jan-2( | Enter OTF              | NZ.                    |         |           |                                                                   |
|   | <b>V</b> i | Property Type             | Veri                   | fy OTP C               | llose   |           | Address                                                           |
|   | V          | Agricultural-Farmhouse    | Purchase-Savings       | 2010                   | 2400000 | 0         | RAGHUNATHPURA, DERWALA<br>Jhunjhunu, Jhunjhunu, Rajast<br>333041. |
|   |            | Agricultural-Farmhouse    | Purchase-Savings       | 2010                   | 2700000 | 0         | SWAMI KI DHANI, DHIGAL, D<br>Jhunjhunu, Rajasthan, India -        |
|   |            | Residential-Independent   | Inheritance/Will-Share | 2009                   | 4500000 | 0         | SHASTRI NAGAR, JHUNJHUNU                                          |

### Property Details submitted Successfully. OK पर Click करेंगे

| 0                                                       |            |                                  | DigiGOV™ - Go                                  | oogle Chrome                                      |                              |                                                                                         |                                                   |                                                      |
|---------------------------------------------------------|------------|----------------------------------|------------------------------------------------|---------------------------------------------------|------------------------------|-----------------------------------------------------------------------------------------|---------------------------------------------------|------------------------------------------------------|
| ← → C ③ Not secure   rajeoffice.raj                     | jasthan.go | w.in/PageMapper?_targe           | tPage=MainLayout&Bott                          | omRightPage=QWRkUHJ                               | vcGVydHIEc                   | dGxz&privId=942000252&ModuleName=Applic                                                 | cation Q 🛧 📗                                      |                                                      |
| 👖 Apps 📙 Imported From IE 🕜 PayManag                    | ger MG     | MAIL 🦪 Telegram 👩                | WhatsApp 🛷 SHALA DAR                           | PAN 👩 SBI Online 🛞 N                              | ICERT 🧿 N                    | NROER 🖺 Raj-eGyan 📭 YouTube 😰 ICT Sat. E                                                | Edu. 📕 Microsoft                                  | **                                                   |
| Font Size V                                             |            |                                  |                                                | 🔏 Home                                            | 🏟 Setting                    | gs  Chat 🤌 Language 🗸 🔞 Help 🔍 Sea                                                      | irch Back to SSO                                  | <u> 1</u> Logout                                     |
| राज<br>काज                                              |            |                                  |                                                | Core annual                                       |                              | Welco<br>Last Login Date : 10-Jan-2                                                     | me PRAMOD KUMAR, Pri<br>2018 20:48 Your session w | ncipal(SED,SE <mark>D)</mark><br>/ill expire in59:29 |
| 🚃 Worklist 🛛 📷 User Manual 🛛 📥 Files                    | Room       | Applications                     |                                                | राज्यान                                           |                              |                                                                                         |                                                   |                                                      |
| Applications                                            | Propert    |                                  | 8                                              | 1872.1                                            |                              |                                                                                         |                                                   |                                                      |
| Employee Functions                                      | Ø          | Property Type                    | Manner Acquired                                | Year of Present<br>Acquisiti Value (In<br>on INR) | Annual<br>Income<br>(In INR) | Address                                                                                 | Status                                            |                                                      |
| 📑 🖤 Employee Information System                         |            | Agricultural-Farmhouse           | Success                                        |                                                   | ×                            | RAGHUNATHPURA, DERWALA, Derwala,<br>Jhunjhunu, Jhunjhunu, Rajasthan, India -<br>333041. |                                                   |                                                      |
| Hanage Personal Details                                 |            | Agricultural-Farmhouse           |                                                | brinted successiony.                              | _                            | SWAMI KI DHANI, DHIGAL, Dhigal, Nawalgarh,<br>Jhunjhunu, Rajasthan, India - 333041.     | D                                                 |                                                      |
| Manage Address                                          |            | Residential-Independent<br>House | In parentar property                           | OK                                                |                              | SHASTRI NAGAR, JHUNJHUNU, Jhunjhunu,<br>Rajasthan, India - 333001.                      | Pending                                           | -                                                    |
| - 👆 Manage Contacts<br>   - 🏷 Manage Immovable Property |            | Agricultural-Farmhouse           | Inheritance/Will-Share<br>in parental property | 2015 800000                                       | 0                            | RAGHUNATHPURA, DERWALA, Derwala,<br>Jhunjhunu, Jhunjhunu, Rajasthan, India -<br>333041. |                                                   |                                                      |
| ⊕- 💊 Leave                                              |            |                                  |                                                | Add Update Dele                                   | te View I                    | IPR Submit IPR                                                                          |                                                   |                                                      |
| Property Return IPpdf ^                                 |            |                                  |                                                |                                                   |                              |                                                                                         | Sh                                                | ow all X                                             |

# IPR-2018 पर Click कर Download करें और Print निकालें

| •                                                                     |            |                                  | DigiGOV™ - Go                                  | ogle Chro                  | me                           |                              |                                                                                         |                                             |                                              |
|-----------------------------------------------------------------------|------------|----------------------------------|------------------------------------------------|----------------------------|------------------------------|------------------------------|-----------------------------------------------------------------------------------------|---------------------------------------------|----------------------------------------------|
| ← → C ① Not secure   rajeoffice.raj                                   | asthan.go  | ov.in/PageMapper?_target         | Page=MainLayout&Botto                          | omRightPag                 | je=QWRkUHJ                   | lvcGVydHIEd                  | dGxz&privId=942000252&ModuleName=Appli                                                  | cation 🍳 🕁                                  |                                              |
| 🗰 Apps 📙 Imported From IE 🐵 PayManag                                  | er MG      | MAIL 🥣 Telegram 🚯 W              | /hatsApp 🛷 SHALA DARI                          | PAN 👩 SB                   | l Online   🛞 I               | NCERT 💽 M                    | NROER 🎦 Raj-eGyan 📧 YouTube 💶 ICT Sat. I                                                | Edu. 📒 Microsoft                            | »                                            |
| Font Size 🗸                                                           |            |                                  |                                                |                            | 🚮 Home                       | 🌼 🌼 Settin                   | gs 🦩 Chat 🤌 Language 🗸 💿 Help 🔍 Sea                                                     | arch Back to SS                             | 0 🛃 Logout                                   |
| रोज<br>काज                                                            |            |                                  |                                                | Gran error                 |                              |                              | Welco<br>Last Login Date : 10-Jan-                                                      | ome PRAMOD KUMAR,<br>2018 20:48 Your sessio | Principal(SED,SED)<br>on will expire in56:30 |
| 📺 Worklist 🛛 🗰 User Manual 🛛 💑 Files                                  | Room       | <b>Applications</b>              | - Maria                                        | TINC                       |                              |                              |                                                                                         |                                             |                                              |
| Applications                                                          | Proper     | ty Return as on 1-Jan-2018       | and the second                                 | * S-                       | in 1                         |                              |                                                                                         |                                             |                                              |
| Filter : 🛛 🕷                                                          |            | Property Type                    | Manner Acquired                                | Year of<br>Acquisiti<br>on | Present<br>Value (In<br>INR) | Annual<br>Income<br>(In INR) | Address                                                                                 | Status                                      |                                              |
| 🕞 🔷 Employee Information System<br>  📙 🏷 Manage Identity Document     | V          | Agricultural-Farmhouse           | Purchase-Savings                               | 2010                       | 2400000                      | 0                            | RAGHUNATHPURA, DERWALA, Derwala,<br>Jhunjhunu, Jhunjhunu, Rajasthan, India -<br>333041. | · · · ·                                     |                                              |
| 📙 👆 Manage Personal Details                                           |            | Agricultural-Farmhouse           | Purchase-Savings                               | 2010                       | 2700000                      | 0                            | SWAMI KI DHANI, DHIGAL, Dhigal, Nawalgarh,<br>Jhunjhunu, Rajasthan, India - 333041.     |                                             |                                              |
| - S Manage Family Details                                             |            | Residential-Independent<br>House | Inheritance/Will-Share<br>in parental property | 2009                       | 4500000                      | 0                            | SHASTRI NAGAR, JHUNJHUNU, Jhunjhunu,<br>Rajasthan, India - 333001.                      | Submitted On<br>10-01-2018                  | <u>IPR - 2018</u>                            |
| - > Manage Contacts<br>  - > Manage Immovable Property I<br>- > Leave |            | Agricultural-Farmhouse           | Inheritance/Will-Share<br>in parental property | 2015                       | 800000                       | 0                            | RAGHUNATHPURA, DERWALA, Derwala,<br>Jhunjhunu, Jhunjhunu, Rajasthan, India -<br>333041. |                                             |                                              |
|                                                                       |            |                                  |                                                |                            |                              |                              |                                                                                         |                                             |                                              |
| Property Return IPpdf 🔹 F                                             | Property R | teturn IPpdf 🥎 🔁                 | Property Return IPpdf                          | ^                          |                              |                              |                                                                                         |                                             | Show all X                                   |

#### सम्पूर्ण स्थावर संपत्ति का विवरण वर्ष 2017 ( 01 जनवरी 2018 )

| अधिकारी का नाम व पद      | PRAMOD KUMAR, Principal        | सेवा संवर्ग  | Rajasthar | n Education Service    |            |
|--------------------------|--------------------------------|--------------|-----------|------------------------|------------|
| वर्तमान पद               | Principal                      | पैतृक विभाग  | Secondar  | y Education Department |            |
| वर्तमान विभाग / कार्यालय | Secondary Education Department | वर्तमान वेतन | 67,300    | जन्म तिथि              | 07.03.1977 |

| <b>a</b> . | संपत्ति का विवरण           | संपत्ति का स्थान                                                                                 | स्वामित्व विवरण | अधिग्रहण का तरीका                                                                                                    | वर्तमान मूल्य (रुपए में) | संपत्ति से वार्षिक<br>आय (रुपए में) | अभ्युक्ति |
|------------|----------------------------|--------------------------------------------------------------------------------------------------|-----------------|----------------------------------------------------------------------------------------------------|--------------------------|-------------------------------------|-----------|
| 1          | Agricultural-<br>Farmhouse | RAGHUNATHPURA,<br>DERWALA, Derwala,<br>Jhunjhunu,<br>Jhunjhunu,<br>Rajasthan, India -<br>333041. | Self            | Date/Year of<br>Acquisition:<br>22.03.2010<br>Purchase-Savings<br>Acquired from:<br>DHUKAL RAM<br>BENIWAL,<br>RAGHUNATHPURA,<br>DERWALA,<br>JHUNJHUNU | 2,400,000                | D                                   | -         |
| 2          | Agricultural-<br>Farmhouse | SWAMI KI DHANI,<br>DHIGAL, Dhigal,<br>Nawalgarh,<br>Jhunjhunu,<br>Rajasthan, India -<br>333041.  | Self<br>1       | Date/Year of<br>Acquisition:<br>22.03.2010<br>Purchase-Savings<br>Acquired from:<br>DHUKAL RAM<br>BENIWAL,<br>RAGHUNATHPURA,                          | 2,700,000                | O                                   | -         |

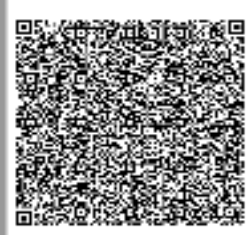

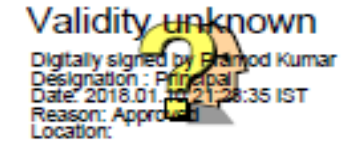

किसी भी अधिकारी को राजकाज के माध्यम से Immovable Property Return (IPR) भरने हेतु निम्नलिखित प्रक्रिया पूर्ण करना अनिवार्य (Mandatory) हैं:---

| प्रक्रिया                          | समाधान                                            |
|------------------------------------|---------------------------------------------------|
| अधिकारी SSO Portal पर रजिस्टर होना | यदि अधिकारी SSO Portal पर रजिस्टर नहीं है तो      |
| चाहियें ।                          | पहले वह SSO Portal पर रजिस्टर करें।               |
|                                    | यदि अधिकारी SSO Portal पर रजिस्टर हैं लेकिन       |
|                                    | उनकी आवश्यक सूचना जैसे कि Employee ID             |
|                                    | (eg. RJJP20101119001235), Aadhaar No,             |
|                                    | Mobile No., Email ID ठीक नहीं है तो वह स्वयं      |
|                                    | SSO Portal पर Login करके अपनी सूचना को            |
|                                    | Update करें।                                      |
| RAJ-KAJ Application में अधिकारी    | यदि अधिकारी की Raj-Kaj में Employee profile       |
| की Employee Profile created होनी   | created नहीं है तो वह RAJ-KAJ Application में     |
| चाहिए ।                            | Employee Self User Creation के माध्यम से          |
|                                    | आवश्यक सूचना जैसे:- Employee Name,                |
|                                    | Father's Name (English & Hindi), Appointing       |
|                                    | Department, Service Type, Cadre,                  |
|                                    | Designation, Posted Department etc उपलब्ध         |
|                                    | कर अपनी Profile Create कर सकते हैं।               |
| RAJ-KAJ Application के माध्यम      | RAJ-KAJ Portal पर Applications icon क्लिक         |
| स Immovable Property Return        | करने क पश्चात् left menu में Employee             |
| (IPR) भरना ।                       | Functions $\rightarrow$ Immovable Property Return |
|                                    | सलाकट करे।                                        |
|                                    | टाएके प्रश्नान अधिनामी Dress arts, जी Dataila     |
|                                    | Star dealer and the Property of Details           |
|                                    | नरकर Save कर सकत हा आधकारा Add बटन                |
|                                    | क द्वारा अपना शेष Property के। Details मेर सकत    |
|                                    |                                                   |
|                                    | View IPR बटन को click कर अधिकारी अपने             |
| ]                                  | द्वारा भरी गई समस्त सम्पत्ति का विवरण देख सकते    |
|                                    | हैं। यदि किसी सम्पत्ति के विवरण में कुछ परिवर्तन  |
|                                    | करना है तो उस सम्पत्ति को Select कर               |
|                                    | Update बटन के द्वारा परिवर्तन कर सकते हैं।        |
|                                    | www.rajteachers.com                               |

#### <u> प्रक्रिया</u>

समस्त सम्पत्ति का विवरण सही रूप से भरने के पश्चात् Submit IPR बटन पर क्लिक करें। अधिकारी के Aadhaar No. से linked Mobile No. पर प्राप्त One Time Password (OTP) के माध्यम से IPR को E-Sign से हस्ताक्षरित कर Submit करें।

किसी भी तकनीकी सहायता हेतु कृप्या संपर्क करें:-

| SSO सम्बधी सहायता हेतु                                                                  | Raj-Kaj सम्बंधी सहायता हेतु                                                                                                    |
|-----------------------------------------------------------------------------------------|----------------------------------------------------------------------------------------------------|
| Email:<br>helpdesk.sso@rajasthan.gov.in<br>Ph: 0141-5153222 (Ext<br>25555)<br>IP: 25555 | Kaj-Kaj Kisiati kujiati kujiati |
|                                                                                         | Manoj Sharma :- 9828226768,<br>manojsharma@rajasthan.gov.in                                                                                                    |

# THANKS

# प्रेरणा स्रोत - श्री मनीष गहलोत, बीकानेर

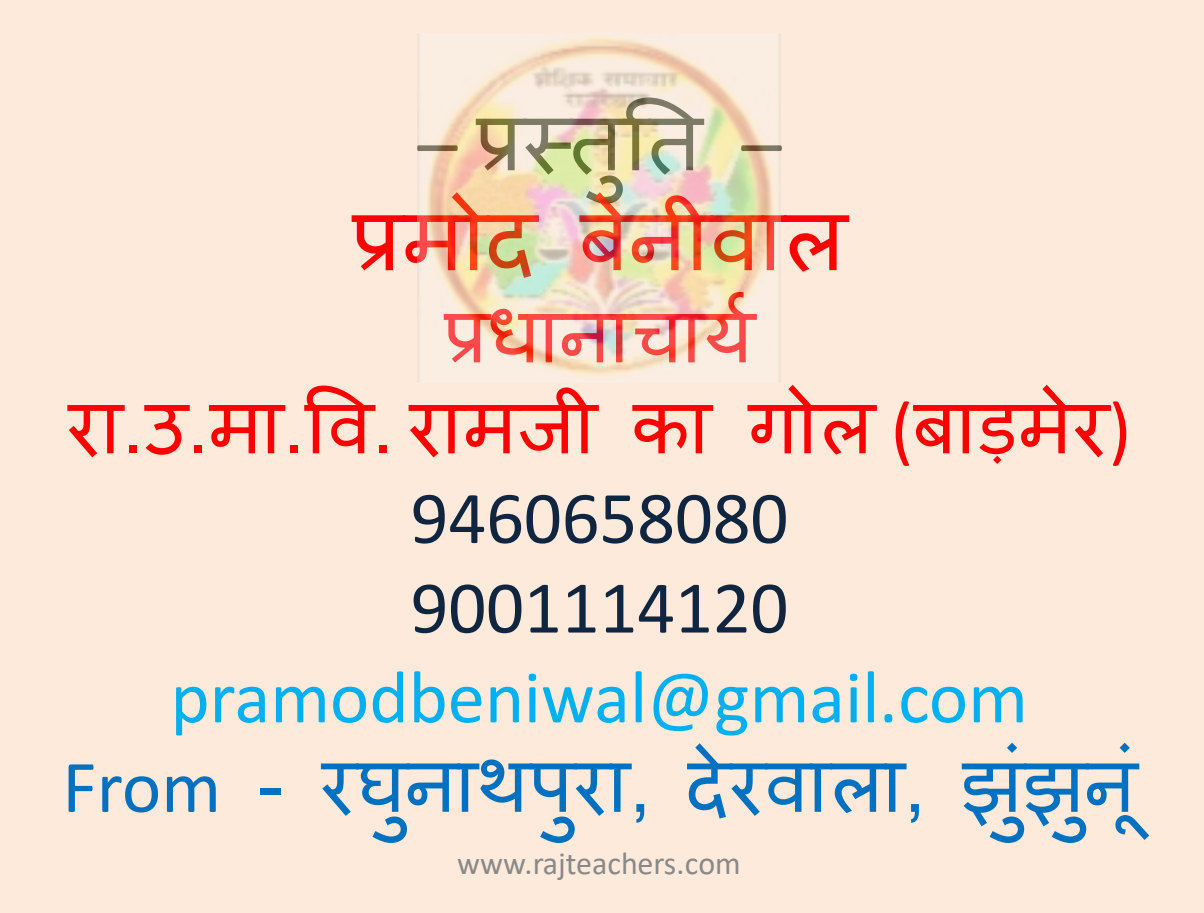

# कार्यालय निदेशक प्रारम्भिक शिक्षा राजस्थान बीकानेर

क्रमांकः--शिविरा-प्रारं / अचलसम्पत्ति / गो.प्र.प्र. / (8)2019 निदेशक, एस.आई.आर.टी. उदयपुर संयुक्त निदेशक स्कूल शिक्षा, समस्त संभाग पंजीयक शिक्षा विभागीय परीक्षाऐं, राजस्थान, बीकानेर

> विषयः—समस्त राजपत्रित अधिकारियों द्वारा अपना अचल सम्पति विवरण को स्वंय के SSO-ID से लॉग इन कर राज—काज सॉफ्टवेयर में IPR MODULE द्वारा ऑन—लाईन स्वंय द्वारा भरने के सम्बन्ध में। प्रसंगः—प्रमुख शासन स्वीय उपर्थित के

प्रसंगः—प्रमुख शासन सचिव कार्मिक (क—1/गो०प्र0) विभाग राजस्थान सरकार जयपुर के परिपत्र क्रमांक प.13(76)कार्मिक/क—1/गो.प्र/2011 जयपुर दिनांक 31.12.2018 ।

उपरोक्त विषयान्तर्गत प्रासंगिक पत्र एवं इसके साथ प्राप्त संलग्नकों की प्रति संलग्न प्रेषित कर लेख है कि राज्य में कार्यरत समस्त राजपत्रित अधिकारियों द्वारा वर्ष 2018 (1 जनवरी 2019 की स्थिति में) अपना अचल सम्पत्ति का विवरण 31 जनवरी, 2019 तक अनिवार्य रूप से SSO-ID से लॉग इन कर राज-काज सॉफ्टवेयर में IPR MODULE द्वारा ऑन-लाईन स्वयं अधिकारी द्वारा पूर्ति की जानी है। वर्ष 2018 से टंकित / हस्तलिखित अचल सम्पत्ति विवरण स्वीकार योग्य नहीं है। जो अधिकारी अपना अचल सम्पत्ति विवरण की सूचना प्रस्तुत नहीं करेंगे, कार्मिक विभाग के परिपत्र प. 13(76)कार्मिक / क–1 / गो.प्र / 2011 जयपुर दिनांक 14.04.2011 के तहत प्रशासनिक विभाग द्वारा उनको विजिलेस क्लीयरेंस नहीं दी जावेगी एवं पदोन्नति व वेतन वृद्धि पर विचार नहीं किया जावेगा।

अतः आप अपने स्वयं के एवं अधिनस्थ कार्यालयों में कार्यरत प्रारंभिक शिक्षा विभाग के समस्त राजपत्रित अधिकारियों का वर्ष 2018 (1 जनवरी 2019 की स्थिति में) अचल सम्पत्ति विवरण दिनांक 31.01.2019 तक अनिवार्य रूप से ऑन लाईन अपलोड करवाना सुनिश्चित करें तथा इस आशय का प्रमाण पत्र भिजवाएँ कि प्रारंभिक शिक्षा विभाग के किसी भी राजपत्रित अधिकारी का अचल सम्पत्ति विवरण IPR MODULE पर अपलोड करना शेष नहीं है।

उक्तानुसार कार्यवाही करते हुए दिनांक 07.02.2019 तक समेकित प्रमाण पत्र इस कार्यालय को भिजवाने का श्रम करें । संलग्नः-- उपरोक्तानुसार

दिनांक:08.01,2019

कार्यालयाध्यक्ष प्रारंभिक शिक्षा, राजस्थान बीकानेर

प्रतिलिपिः–

- 1. समस्त ग्रुप अधिकारी / अनुभाग अधिकारी कार्यालय हॉजा
- 2. मुख्य जिला शिक्षा अधिकारी(समस्त)
- 3. प्रधानाचार्य, डाईट (समस्त)

प्रारंभिक शिक्षा, राजस्थान बीकानेर कमांक प. 13(76) कार्मिक / क-1 / गो.प. / 2011

#### जंयपुर,दिनांकः 3 1 DEC 2018

∹परिपत्र:--

विषयः--समस्त राजपत्रित अधिकारियों द्वारा अपना अचल सम्पत्ति विवरण को स्वयं के SSO-ID से लॉग इन कर राज-काज सॉफ्टवेयर में IPR MODULE द्वारा ऑन--लाईन स्वयं द्वारा भरने के सम्बन्ध में।

राज्य में कार्यरत समस्त राजपत्रित अधिकारियों द्वारा प्रतिवर्ष <u>01 जनवरी की स्थिति में</u> अपना अचल सम्पति विवरण 31 जनवरी तक भरे जाने का प्रावधान है।

अतः सभी प्रशासनिक विमागों के अतिरिक्त मुख्य सचिव/प्रमुख शासन सचिव/शासन सचिव एवं विमागाध्यक्षों को निम्नांकित बिन्दुओं के अनुसार व्यादिष्ट किया जाता है कि इस संबंध में आपके विभाग में कार्यरत समस्त राजपत्रित अधिकारियों को इन बिन्दुओं की पालना करने हेतु सुनिश्चित करावें.--

- राज्य में कार्यरत समस्त राजपत्रित अधिकारियों द्वारा प्रति वर्ष 01 जनवरी की स्थिति में अपना अचल सम्पति विवरण 31 जनवरी तक अनिवार्य रूप से SSO-ID से लॉग इन कर राज-काज सॉफ्टवेयर में IPR MODULE द्वारा ऑन-लाईन स्वयं अधिकारी द्वारा पूर्ति कराई जाती है।
- 2. प्रशासनिक विभागों द्वारा यह निर्देशित किया जावें कि उनके अधीन समस्त अधिकारियों द्वारा निर्धारित समय में अपना अचल सम्पति विवरण SSO-ID से राज--काज सॉफ्टवेयर पर पूर्ति करने का निर्देश प्रदान करें। वर्ष 2018 से टंकित/हस्तलिखित अचल सम्पति विवरण स्वीकार योग्य नहीं है।
- 3. जो अधिकारी अपना अचल सम्पति विवरण की सूचना प्रस्तुत नही करेगें, कार्मिक विभाग के परिपत्र क्रमांक प. 13(76)का. / क--1 / गो.प्र. / 2011 दिनांक 14.04.2011 के तहत प्रशासनिक विभाग द्वारा उनको विजीलेस कलीयरेंस नही दी जावेगी एवं पदोन्नति व वेतन वृद्धि पर विचार नही किया जावेगा। यह निर्णय राज्य सरकार द्वारा नियंत्रित सभी बोर्ड, निगम स्वायतशाषी संस्थाओं उपकमों पर भी लागू है।
- 4. समी अधिकारियों द्वारा वर्ष 2018 (01 जनवरी 2019 की स्थिति में) अपना अचल सम्पति विवरण व उसके पश्चातवर्ती वर्षों का अचल सम्पति विवरण SSO-ID से राज-काज सॉफ्टवेयर पर 31 जनवरी तक अनिवार्य रूप से भरा जाना है।
- अचल सम्पति विवरण SSO-ID से राज-काज सॉफ्टवेयर में IPR MODULE में भरने की समय सीमा 31 जनवरी है, 31 जनवरी पश्चात IPR MOD! LE पर अचल सम्पति विवरण नही भरे जायेगें।

8. समस्त राज्य सेवा अधिकारियों को SSO-ID से राज-काज सॉफ्टवेयर द्वारा ऑन-लाईन IPR भरने में किसी भी प्रकार की कठिनाई के निराकरण के संबंध में उक्त परिपत्र के साथ संलग्न प्रपत्र में अंकित IT अधिकारी से सम्पर्क कर सकते है।

समस्त प्रशासनिक विभागों / विभागाध्यक्षों को निर्देशित किया जाता है कि वे अपने अधीन कार्यरत समस्त राजपत्रित अधिकारियों तथा निगम बोर्ड, स्वायतशाबी संस्थाओं एवं राजकीय उपकर्मों में कार्यरत अधिकारियों को अपनी अचल सम्पति विवरण SSO-ID से राज-काज सॉफ्टवेयर द्वारा ऑन-लाईन स्वयं अधिकारियों द्वारा समय सीमा में पूर्ति कराये जाने हेतु निर्देशित करें।

उपर्युक्त बिन्दुओं में वर्णित अधिकारियों द्वारा अपनी अचल सम्पति विवरण उपर्युक्त समय सीमा में नही भरेगें तो प्रशासनिक विभाग द्वारा उनकों विजीलेन्स कलीयरेन्स नही दी जावेंगी एवं पदोन्नति का परिलाभ व वेतन वृद्धि नही दी जावेंगी।

रोली सिंह) प्रमुख शासन सचिव

प्रतिलिपि निम्नाकित को सूचनार्थ एवं आवश्यक कार्यवाही हेतु प्रेषित है:--1.प्रमुख सचिव, महामहिम राज्यपाल महोदय। 2.प्रमुख सचिव, माननीय मुख्यमंत्री महोदय। 3.वरिष्ठ उप सचिव, मुख्य सचिव। 4.समस्त अति. मुख्य सचिव/ प्रमुख शासन सचिव / शासन सचिव / उप शासन सचिव। 5.समस्त विशिष्ट सहायक/निजी सचिव मंत्री/राज्य मंत्री/संसदीय सचिव। 6.समस्त विशिष्ट सहायक/निजी सचिव मंत्री/राज्य मंत्री/संसदीय सचिव। 6.समस्त विशिष्ट सहायक/निजी सचिव मंत्री/राज्य मंत्री/संसदीय सचिव। 7.समस्त विभागाध्यक्ष (जिला कलक्टरों सहित) 8.प्रशासनिक सुधार (कोर्डिफिकेशन) विभाग अनुभाग-7 कापियों सहित । 9.एनालिस्ट-कम-प्रोग्रामर, कार्मिक (कम्प्यूटर) विभाग । 10.तकनीकी निदेशक, सूचना प्रौद्योगिकी एवं संचार विभाग।

प्रतिलिपि निम्नलिखित को भी प्रेषित है :--1.सचिव, राजस्थान विधान सभा जयपुर । 2.सचिव, राजस्थान लोक सेवा आयोग, अजमेर । 3.पंजीयक, राजस्थान उच्च न्यायालय, जोधपुर । 4.अतिरिक्त पंजीयक, राजस्थान उच्च न्यायालय जयपुर पीठ, जयपुर । 5.सचिव, लोकायुक्त सचिवालय, जयपुर । 6.पंजीयक राजस्थान सिविल सेवा अपीलीय न्यायाधिकरण जयपुर । 7.निबन्धक, राजस्व मण्डल, अजमेर । 8.समस्त राजस्व अपील अधिकारी, अतिरिक्त कलक्टर, उपखण्ड अधिकारी, सहायक कलक्टर

राजस्थान । १.रक्षित पत्रावली ।

शासन सचिव

सेंयक्त शासन सचित

2.

| प्रक्रिया                                                                   | समाधान                                         |
|-----------------------------------------------------------------------------|------------------------------------------------|
| अधिकारी SSO Portal पर रजिस्टर होना                                          | यदि अधिकारी SSO Portal पर रजिस्टर नहीं है तो   |
| चाहियें।                                                                    | पहले यह SSO Portal पर रजिस्टर करें।            |
|                                                                             | यदि अधिकारी SSO Portal पर रजिस्टर हैं लेकिन    |
|                                                                             | उनकी आवश्यक सूचना जैसे कि Employee ID          |
|                                                                             | (eg. RJJP20101119001235), Aadhaar No,          |
|                                                                             | Mobile No., Email ID ठीक नहीं है तो वह स्यय    |
|                                                                             | SSO Portal पर Login करके अपनी सूचना को         |
|                                                                             | Update करें।                                   |
| RAJ-KAJ Application में अधिकारी                                             | यदि अधिकारी की Raj-Kaj में Employee profile    |
| की Employee Profile created होनी                                            | created नहीं है तो वह RAJ-KAJ Application में  |
| चाहिए।                                                                      | Employee Self User Creation के माध्यम से       |
|                                                                             | आवश्यक सूचना जैसे:- Employee Name,             |
| •                                                                           | Father's Name (English & Hindi), Appointing    |
|                                                                             | Department, Service Type, Cadre,               |
| -                                                                           | Designation, Posted Department etc उपलब्ध      |
|                                                                             | कर अपनी Profile Create कर सकते हैं।            |
| RAJ-KAJ Application के माध्यम                                               | RAJ-KAJ Portal पर Applications icon क्लिक      |
| रो Immovable Property Return                                                | करने के पश्चात् left menu में Employce         |
| (IPR) भरना।                                                                 | Functions → Immovable Property Return          |
|                                                                             | सलेक्ट करें।                                   |
| · · ·                                                                       | रिहरू समाजार<br>राजीव्यान                      |
|                                                                             | इसके पश्चात् अधिकारी Property की Details       |
|                                                                             | भरकर Save कर सकते हैं। अधिकारी Add बटन         |
|                                                                             | के द्वारा अपनी शेष Property की Details भर सकते |
| V SP                                                                        | 考1                                             |
|                                                                             |                                                |
|                                                                             | view iPK बटन का click कर आधकारी अपने           |
|                                                                             | हारा गरा गइ समस्त सम्पात का विवरण दख सकते      |
|                                                                             | हा याद विक्रा सम्पात के विवरण में कुछ परिवतन   |
| · .                                                                         | करना ह ता उस सम्पत्ति को Select कर             |
|                                                                             | Update बटन के द्वारा परिवर्तन कर सकते हैं।     |
| \$#\$\$\$##### \$ \$,59### +#\$# \$# \$## \$#\$\$ <b>##################</b> |                                                |

.

ç

समरत सम्पत्ति का विवरण सही रूप से भरने के पश्चात Submit IPR बटन पर क्लिक करें। अधिकारी के Aadhaar No. से linked Mobile No. पर प्राप्त One Time Password (OTP) के माध्यम से IPR को E-Sign से हस्ताक्षरित कर Submit करें।

किसी भी तकनीकी सहायता हेतु कृष्या संपर्क करें:-

÷.

| SSO सम्बंधी सहायता हेत्                                          | Roi Vaimie                                                                                                    |
|------------------------------------------------------------------|----------------------------------------------------------------------------------------------------|
| Email                                                            | र्भाग्रे सम्बद्या सहायता हेतु                                                                                    |
| helpdesk.sso@rajasthan.gov.in<br>Ph: 0141-5153222 (Ext<br>25555) | Email: support.eoffice@rajasthan.gov.in<br>Ph: 0141-5153222 (Ext 21304, 22281, 21348)<br>IP: 21304, 22281, 21348 |
| IP: 25555                                                        | Officer Name and Contact detail ;                                                                                |
|                                                                  | Arif Siddiqui:- 9549520764                                                                                       |
|                                                                  | Vineet Tulsyan :- 7621846038                                                                                     |
|                                                                  | Sharaddha Adhikari :- 7073334725,<br>sharaddha.adhikari@gmail.com                                                |
|                                                                  | Manoj Sharma :- 9828226768,<br>manojsharma@rajasthan.gov.in                                                      |

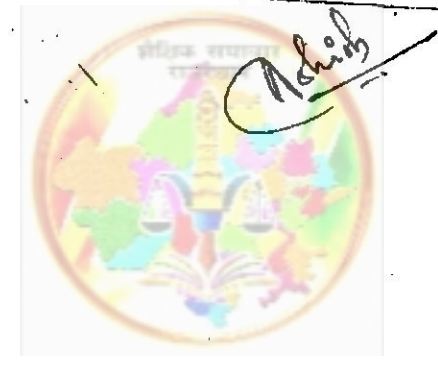

कार्यालय निदेशक, माध्यमिक शिक्षा, राजस्थान, बीकानेर

क्रमांकःशिविरा-माध्य/संस्था/गोप्र/डी-। । एफ/अचलसम्पति/2019 / २६५

समस्त संयुक्त निदेशक स्कूल शिक्षा माध्यमिक

विषयः- माध्यमिक शिक्षा में कार्यरत समस्त राजपत्रित अधिकारियों को उनकी SSO-ID से लॉगिन कर रात-काज साफ्टवेयर में उनकी अचल सम्पति का विवरण दिनांक 31.01.2019 तक अनिवार्य रूप से अपलोड करने बाबत्। प्रसंगः- कार्मिक विभाग का परिपत्र- क्रमांक प.13(76)कार्मिक/क-1/गो.प्र./2011 जयपुर

दिनांक 31.12.2018

उपर्युक्त विषय व प्रसंगानुसार लेख है कि माध्यमिक शिक्षा विभाग में कार्यरत समस्त संवर्गो के समस्त राजपत्रित अधिकारियों को अपनी SSO-ID से लॉगिन कर राज-काज साफ्टवेयर में उनकी अचल सम्पति का विवरण दिनांक 31.01.2019 तक अनिवार्य रूप से अपलोड कर उसकी हार्ड कॉपी अपने आहरण वितरण अधिकारी को जमा करवानी है। <u>सूचना अपलोड करने की अंतिम तिथि में वृद्धि किसी भी स्थिति में संभव नहीं है।</u> यदि किसी कार्मिक की अचल सम्पति की सूचना शून्य है तो भी शून्य की सूचना भी अपलोड करना अनिवार्य है। इसके अभाव में भावी वेतन वृद्धि तथा पदौन्नति देय नहीं होगी। उक्त कार्य को निर्धारित समय पर पूर्ण करने हेतु निम्नानुसार कार्यवाही सुनिश्चित करें।

1. समस्त आहरण वितरण अधिकारी अपने अधीनस्थ सभी संवर्गो के राजपत्रित अधिकारियों (प्रतिनियुक्त तथा अवकाश पर चल रहे कार्मिकों सहित) को इस संबंध में लिखित में सूचित कर दिनांक 31.01.2019 तक अचल सम्पति का विवरण अपलोड करने हेतु पाबंद करे तथा विवरण की हार्ड कॉपी प्राप्त कर उसका विधिवत रिकार्ड संधारण करे।

2. समस्त जिला शिक्षा अधिकारी अपने अधीनस्थ आहरण वितरण अधिकारियों को इस संबंध में तुरंत सूचित कर नोडल विद्यालय के माध्यम से नियंत्रण कक्ष बनाकर प्रतिदिन प्रगति रिपोर्ट प्राप्त कर मण्डल अधिकारी को भेजे।

3. समस्त मण्डल अधिकारी अपने अधीनस्थ जिला कार्यालयों से प्रतिदिन की प्रगति रिपोर्ट प्राप्त कर इसे समेकित कर desacrsec@gmail.com ई—मेल पते पर प्रेषित करे।

4. दिनांक 31.01.2019 तक समस्त मण्डल कार्यालयों द्वारा अधोहस्ताक्षरकर्ता को प्रमाण पत्र प्रस्तुत करना है कि उनके अधीनस्थ कार्यालयों के किसी भी राजपत्रित कार्मिक का अचल सम्पति विवरण अपलोड होना शेष नहीं है।

 क.
 जिले का कुल राजपत्रित कार्मिकों की आज दिनांक तक अपलोड शेष रहे कार्मिकों की संख्या

 सं.
 नाम
 संख्या

 वगर्मिकों की संख्या
 संख्या

मण्डल:-....

(नथमल डिडेल) आई.ए.एस. निदेशक माध्यमिक शिक्षा, राजस्थान, बीकानेर दिनांक: ०२/०/२०१९

क्रमांकःशिविरा-माध्य/संस्था/गो.प्र./डी-।⊢एफ/अचल सम्पति/2019 /2.60 प्रतिलिपि निम्न को आवश्यक कार्यवाही हेतु प्रेषितः-1. निजी सचिव,शासन सचिव स्कूल शिक्षा एवं भाषा विभाग,जयपुर।

अचल सम्पति विवरण प्रगति रिपोर्ट दिनांकः--

263

दिनांक: 02/01/2019

264

- 2. उप शासन सचिव, शिक्षा ग्रुप-2 जयपुर ।
- 3. समस्त अनुभाग अधिकारी कार्यालय हाजा।
- 4. स्टाफ ऑफिंसर कार्यालय हाजा।.
- अनुभाग अधिकारी, शाला दर्पण अनुभाग, को पत्र प्रेषित कर लेख है कि शाला दर्पण वेबसाईट पर पत्र अपलोड कर समस्त प्रधानाचार्य/प्रधानाध्यापक को सूचित करें।
   प्रभारी कम्प्यूटर अनुभाग को विभागीय वेबसाईट पर अपलोड हेतु।

संयुक्त निदेशक(कार्मिक) माध्यमिक शिक्षा,राजस्थान बीकानेर

#### कार्यालय निदेशक, माध्यमिक शिक्षा, राजस्थान, बीकानेर

क्रेनाफ:श्विया-माध्य/संस्था/गोप्र/डी- ।। एफ/अछलसम्पति/2019 /२ ८ म

दिनांक: == | =1 | 2#19

समस्त संयुक्त निवेशक स्कूल शिक्षा माध्यमिक

- विधयः- माध्यमिक शिक्षा में कार्यरत समस्त राजपश्चित अधिकारियों को उनकी SSO-ID से लॉगिन कर रात-काज साफ्टवेयर में उनकी अचल सम्पति का विवरण दिनांक 31.01.2019 तक अनिवार्य रूप से अपलोड करने बाबतु।
- प्रसंगः- कार्मिक विभाग कः परिपत्र- कम्पांक प.13(76)कार्मिक/क-1/गो.प्र./2011 जयपुर दिनांक 31.12.2018

उपर्युक्त विषय व प्रसंगनुसार लेख है कि माध्यमिक शिक्षा विभाग में कार्यरत समस्त संवर्गों के समस्त राजपत्रित अधिकारियों को अपनी SSO-ID से लॉगिन कर राज-काज साफ्टवेयर में उनकी अचल सम्पति का विवरण दिनांक 31.01.2019 तक अनिवार्य रूप से अपलोड कर उसकी हार्ड कॉपी अपने आहरण वितरण अधिकारी को जमा करवानी है <u>सूचना अपलोड करने की अतिम तिथि में वृद्धि किसी भी स्थिति में संभव नहीं है।</u> यदि किसी कार्मिक की अचल रूम्पति की सूचना शून्य है तो भी शून्य की सूचना भी अपलोड करना अनिवार्य है। इसके अभाव में भावी वेतन वृद्धि तथा पदीन्नति देय नही होगी। उक्त कार्य को निर्धारित समय पर पूर्ण करने हेतु निम्नानुसार कार्यवाही सुनिश्चित करें।

 समस्त आहरण यितरण अधिकारी अपने अधीनस्य सभी संवर्गों के राजपत्रित अधिकारियों (प्रतिनियुक्त तथा अवकाश पर चल रहे कार्मिकों सहित) को इस संबंध में लिखित में सूचित कर दिनांक 31.01.2019 तक अचल सम्पति का विवरण अपलोड करने हेतु पाबंद करे तथा विवरण की हाई कॉपी प्राप्त कर उसका विधिवत रिकार्ड संधारण करे।

2: समस्त जिला शिक्षा अधिकारी अपने अधीनस्थ आहरण यितरण अधिकारियों को इस संबंध में तुरंत सूचित कर नोडल विद्यालय के माध्यम से निवंत्रण कक्ष बनाकर प्रतिदिन प्रगति रिपोर्ट प्राप्त कर मण्डल अधिकारी को मेले।

3. समस्त मण्डल अधिकारी अपने अर्धानस्थ जिला कार्यालयों से प्रतिदिन की प्रगति रिपोर्ट प्राप्त कर इसे समेकित कर desacrsec@gmail.com ई—मेल पते पर प्रेषित करे।

4. दिनांक 31.01.2019 तक समस्त मण्डल कार्यालयों द्वारा अधोहस्ताक्षरकर्ता को प्रमाण पत्र प्रस्तुत करना है कि उनके अधोनस्थ कार्यालयों के किसी भी राजपत्रित कार्मिक का अवल सम्पति विवरण अपलोड होना शेष नही है।

अधल सम्पति विवरण प्रगति रिपोर्ट दिनांक:-

ਸਾਫ਼ਲ:-

| क<br>स. | जिले का<br>नाम | कुल राजपत्रित कार्मिकों की<br>संख्या | आज दिनांक तक अपलोड<br>कार्मिकों की संख्या | रोष रहे कार्मिकों की<br>सख्या |
|---------|----------------|--------------------------------------|-------------------------------------------|-------------------------------|
|         |                |                                      |                                           |                               |
| <u></u> | i              | क्षिक समाचार मजस्थान                 |                                           |                               |

(नथमल डिडेल) आई.ए.एस. निदेशक माध्यमिक शिक्षा, राजस्थान, बीकामेर दिनांक: ०२/०/२०१९

अमाक शिथिता-माध्य/संस्था/गो.प्र./डी-।-एफ/अचल सन्पति/2019/2 6% प्रतिलिपि निम्न को आदश्यक कार्यवाही हेतु प्रेषित:-

1. निजी सचिव,शासन सचिव स्टूल शिक्षा एवं माथा विमाग,जयपुर ।

- 2. उप शासन सचिव, शिक्षा युप-2 जवपुर ।

- 2. ७५ सालग तायम, तयम, अगढ अगढ प्रभुए । 3. समस्त अनुभाग अधिकारी कार्यालय हाजा। 4. स्टाफ ऑफिसर कार्यालय हाजा। 5. अनुभाग अधिकारी, शाला दर्पण अनुभाग, को पत्र प्रेषित कर लेख है कि शाला दर्पण देवलाईट पर पत्र अपलोड कर मगस्त प्रधानाचार्य/प्रधानाच्यापक को सूचित करें।
- 🤌 प्रभारं। कम्प्यूटर अनुमाग को विभागीद वेबसाईट पर अपलोड हेतु।

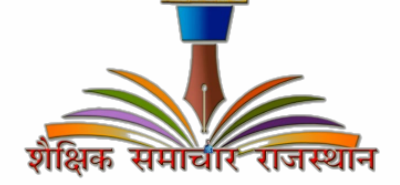

संयुक्त निदेशक(कामिक) माध्यमिक शिक्षा, राजस्थान बीकानेर

#### कार्यालय निदेशक, माध्यमिक शिक्षा, राजस्थान, बीकानेर दिनांकः ०१ /०१ / २०१९

॰ क्रमांकःशिविरा-माध्य ∕ संस्था ∕ गोप्र ∕डी-। ⊢एफ ∕ अचलसम्पति ⁄ 2018

1. समस्त संयुक्त निदेशक स्कूल शिक्षा माध्यमिक,

> राजपत्रित अधिकारियों द्वारा राज-काज साफ्टवेयर में अचल सम्पति का विवरण नहीं विषय:-भरने वाले अधिकारियों से दिनांक 31.10.2018 तक भरवाकर जुलाई देय वेतनवृद्धि स्वीकृत करने बाबत्।

> क्रमांकः प.24(6)शिक्षा-2/IPR/2018 जयपुर, दिनांक 15.10.18 के कम में। प्रसंगः-

> > राजस्थान

उपर्युक्त विषय व प्रसंगानुसार लेख है कि जिन राजपत्रित अधिकारियों ने राज-काज साफ्टवेयर में अचल सम्पति का विवरण 31.10.2018 तक अपलोड कर दिया है उन अधिकारियों के वेतन वृद्धि स्वीकृत्त करावें तथा राज-काज साफ्टवेयर पर ऑन-लाईन करते हुए सूचना से अधोहस्ताक्षरकर्ता को अवगत करावें।

020

संयुक्त निदेशक(कार्मिक) माध्यमिक शिक्षा,राजस्थान बीकानेर दिनांकः 01 01/2019

संयुक्त निदेशक(कामिक माध्यमिक शिक्षा,राजस्थान

बीकानेर

क्रमांकःशिविरा-माध्य/संस्था/गो.प्र./डी-।।-एफ/अचल सम्पति/2018 प्रतिलिपि निम्न को आवश्यक कार्यवाही हेतु प्रेषितः 1. प्रभारी कम्प्यूटर अनुभाग को विभागीय वेबसाईट पर अपलोड हेतु।

शकिक समाचार

20

#### राजस्थान सरकार कार्मिक (क–1/गो०प्र0) विभाग

कमांक प. 13(76) कार्मिक / क-1 / गो.प्र. / 2011 जंयपुर, दिनांकः 3 1 DEC 2018

–:परिपत्र:–

विषयः--समस्त राजपत्रित अधिकारियों द्वारा अपना अचल सम्पत्ति विवरण को स्वयं के SSO-ID से लॉग इन कर राज--काज सॉफ्टवेयर में IPR MODULE द्वारा ऑन--लाईन स्वयं द्वारा भरने के सम्बन्ध में।

राज्य में कार्यरत समस्त राजपत्रित अधिकारियों द्वारा प्रतिवर्ष <u>01 जनवरी की स्थिति में</u> अपना अचल सम्पति विवरण 31 जनवरी तक भरे जाने का प्रावधान है।

अतः सभी प्रशासनिक विभागों के अतिरिक्त मुख्य सचिव/प्रमुख शासन सचिव/शासन सचिव एवं विभागाध्यक्षों को निम्नांकित बिन्दुओं के अनुसार\_व्यादिष्ट किया जाता है कि इस संबंध में आपके विभाग में कार्यरत समस्त राजपत्रित अधिकारियों को इन बिन्दुओं की पालना करने हेतु सुनिश्चित करावें:--

- राज्य में कार्यरत समस्त राजपत्रित अधिकारियों द्वारा प्रति वर्ष 01 जनवरी की स्थिति में अपना अचल सम्पति विवरण 31 जनवरी तक अनिवार्य रूप से SSO-ID से लॉग इन कर राज-काज सॉफ्टवेयर में IPR MODULE द्वारा ऑन-लाईन स्वयं अधिकारी द्वारा पूर्ति कराई जाती है।
- 2. प्रशासनिक विभागों द्वारा यह निर्देशित किया जावें कि उनके अधीन समस्त अधिकारियों द्वारा निर्धारित समय में अपना अन्वल सम्पति विवरण SSO-ID से राज–काज सॉफ्टवेयर पर पूर्ति करने का निर्देश प्रदान करें। वर्ष 2018 से टंकित / इस्तलिखित अचल सम्पति विवरण स्वीकार योग्य नहीं है।
- 3. जो अधिकारी अपना अचल सम्पति विवरण की सूचना प्रस्तुत नही करेगें, कार्मिक विभाग के परिपत्र कमांक प. 13(76)का./क–1/गो.प्र./2011 दिनांक 14.04.2011 के तहत प्रशासनिक विभाग द्वारा उनको विजीलेस कलीयरेंस नही दी जावेगी एवं पदोन्नति व वेतन वृद्धि पर विचार नही किया जावेगा। यह निर्णय राज्य सरकार द्वारा नियंत्रित सभी बोर्ड, निगम स्वायतशाषी संस्थाओं उपकमों पर भी लागू है।
- 4. सभी अधिकारियों द्वारा वर्ष 2018 (01 जनवरी 2019 की स्थिति में) अपना अचल सम्पति विवरण व उसके पश्चातवर्ती वर्षो का अचल सम्पति विवरण SSO-ID से राज-काज सॉफ्टवेयर पर 31 जनवरी तक अनिवार्य रूप से भरा जाना है।
- 5. अचल सम्पति विवरण SSO-ID से राज-काज सॉफ्टवेयर में IPR MODULE में भरने की समय सीमा 31 जनवरी है, 31 जनवरी पश्चात IPR MODULE पर अचल सम्पति विवरण नही भरे जायेगें।

4

Neliery.

6. समस्त राज्य सेवा अधिकारियों को SSO-ID से राज–काज सॉफ्टवेयर द्वारा ऑन—लाईन IPR भरने में किसी भी प्रकार की कठिनाई के निराकरण के संबंध में उक्त परिपत्र के साथ संलग्न प्रपत्र में अंकित IT अधिकारी से सम्पर्क कर सकते है।

समस्त प्रशासनिक विभागों/विभागाध्यक्षों को निर्देशित किया जाता है कि वे अपने अधीन कार्यरत समस्त राजपत्रित अधिकारियों तथा निगम बोर्ड, स्वायतशाषी संस्थाओं एवं राजकीय उपक्रमों में कार्यरत अधिकारियों को अपनी अचल सम्पति विवरण SSO-ID से राज–काज सॉफ्टवेयर द्वारा ऑन–लाईन स्वयं अधिकारियों द्वारा समय सीमा में पूर्ति कराये जाने हेतू निर्देशित करें।

उपर्युक्त बिन्दुओं में वर्णित अधिकारियों द्वारा अपनी अचल सम्पति विवरण उपर्युक्त समय सीमा में नही भरेगें तो प्रशासनिक विभाग द्वारा उनकों विजीलेन्स कलीयरेन्स नही दी जावेंगी एवं पदोन्नति का परिलाभ व वेतन वृद्धि नही दी जावेंगी।

प्रमुख शासन सचिव

प्रतिलिपि निम्नाकिंत को सूचनार्थ एवं आवश्यक कार्यवाही हेतु प्रेषित है:--1.प्रमुख सचिव, महामहिम राज्यपाल महोदय 🖡 2.प्रमुख सचिव, माननीय मुख्यमंत्री महोदय। 3.वरिष्ठ उप सचिव, मुख्य सचिव। 4.समस्त अति. मुख्य सचिव / प्रमुख शासन सचिव / शासन सचिव / उप शासन सचिव। 5.समस्त विशिष्ट सहायक / निजी सचिव मंत्री / राज्य मंत्री / संसदीय सचिव। 6.समस्त संभागीय आयुक्त । 7.समस्त विभागाध्यक्ष (जिला कलक्टरों सहित) 8.प्रशासनिक सुधार (कोर्डिफिकेशन) विभाग अनुभाग–7 कापियों सहित । 9.एनालिस्ट–कम–प्रोग्रामर, कार्मिक (कम्प्यूटर) विभाग । 10.तकनीकी निदेशक, सूचना प्रौद्योगिकी एवं संचार विभाग।

ायुक्त शासन सचिव

प्रतिलिपि निम्नलिखित को भी प्रेषित है :--1.सचिव, राजस्थान विधान सभा जयपुर । 2.सचिव, राजस्थान लोक सेवा आयोग, अजमेर । 3.पंजीयक, राजस्थान उच्च न्यायालय, जोधपुर । 4.अतिरिक्त पंजीयक, राजस्थान उच्च न्यायालय जयपुर पीठ, जयपुर । 5.सचिव, लोकायुक्त सचिवालय, जयपुर । 6.पंजीयक राजस्थान सिविल सेवा अपीलीय न्यायाधिकरण जयपुर । 7.निबन्धक, राजस्व मण्डल, अजमेर । 8.समस्त राजस्व अपील अधिकारी, अतिरिक्त कलक्टर, उपखण्ड अधिकारी, सहायक कलक्टर राजस्थान। 9.रक्षित पत्रावली।

| <del>ि</del>                    | काज के माध्यम से | Immovable Pr  | operty Return | (IPK) मरन |
|---------------------------------|------------------|---------------|---------------|-----------|
| किसा भा आवयगरा पग तड            |                  | and atomic) = |               |           |
| हेत् निम्नलिखित प्रक्रिया पूर्ण | करना आनवाय (191  | andatory) e   |               |           |

|                                   | समाधान                                                           |
|-----------------------------------|------------------------------------------------------------------|
| प्राक्रया                         | परि अधिकारी SSO Portal पर रजिस्टर नहीं है तो                     |
| अधिकारी SSO Portal पर राजस्टर होन | गान ते यह SSO Portal पर रजिस्टर करें।                            |
| चाहियें।                          | पहल पह 550 Fortal पर रजिस्टर हैं लेकिन                           |
|                                   | याद आवस्तर boo र बाल<br>स्टेन्सी आवश्यक सचना जैसे कि Employee ID |
|                                   | (ag RHP20101119001235), Aadhaar No,                              |
|                                   | Mobile No., Email ID ठीक नहीं है तो वह स्वय                      |
|                                   | SSO Portal पर Login करके अपनी सूचना को                           |
|                                   | Update करें।                                                     |
| The state of the firstion H alter | री यदि अधिकारी की Raj-Kaj में Employee profile                   |
| RAJ-KAJ Application 4 Glove       | त्री created नहीं है तो वह RAJ-KAJ Application में               |
| To Employee Profile created a     | Employee Self User Creation के माध्यम से                         |
| चाहिए।                            | आवश्यक सूचना जैसे:- Employee Name,                               |
|                                   | Father's Name (English & Hindi), Appointing                      |
|                                   | Department, Service Type, Cadre,                                 |
|                                   | Designation, Posted Department etc उपलब्ध                        |
|                                   | कर अपनी Profile Create कर सकते हैं।                              |
| RAI-KAI Application & HE          | यम RAJ-KAJ Portal पर Applications icon विलक                      |
| से Immovable Property Retu        | um करने के पश्चात् left menu में Employee                        |
| (IPR) भरना।                       | Functions → Immovable Property Return                            |
|                                   | सलेक्ट करें।                                                     |
|                                   | इतिहरू समाजात<br>राजीवान                                         |
|                                   | इसके पश्चात् अधिकारी Property का Details                         |
| 12                                | भरकर Save कर सकते हैं। अधिकारी Add बटन                           |
|                                   | के द्वारा अपनी शेष Property की Details भर सकते                   |
|                                   | है।                                                              |
|                                   |                                                                  |
|                                   | View IPR बटन का click कर आधकारा जयन                              |
|                                   | द्वारा भरा गइ समस्त सम्पत्ति का विपरण यस सपत                     |
| 2                                 | ह। याद किसा सम्पारा क विवरण न पुछ भारपरान                        |
|                                   | करना है तो उस सम्पात का Select पर                                |
|                                   | Update बटन के द्वारा परिवतन कर सकते हैं।                         |
|                                   |                                                                  |

ş

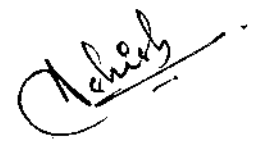

.

प्रक्रिया

| समस्त सम्पत्ति का विवरण सही रूप से भरने के<br>पञ्चात् Submit IPR बंटन पर क्लिक करें।<br>अधिकारी के Aadhaar No. से linked Mobile<br>No. पर प्राप्त One Time Password (OTP) के<br>माध्यम से IPR को E-Sign से हस्ताक्षरित कर<br>Submit करें। |
|----------------------------------------------------------------------------------------------------|
| Submit करें।                                                                                                    |

.

ş

किसी भी तकनीकी सहायता हेतु कृप्या संपर्क करें:-

| SSO सम्बंधी सहायता हेतु                                                       | Raj-Kaj सम्बधी सहायता हेतु                                                                                                    |
|-------------------------------------------------------------------------------|----------------------------------------------------------------------------------------------------|
| helpdesk.sso@rajasthan.gov.in<br>Ph: 0141-5153222 (Ext<br>25555)<br>IP: 25555 | Email: support.eoffice@rajasthan.gov.in<br>Ph: 0141-5153222 (Ext 21304, 22281, 21348)<br>IP: 21304, 22281, 21348, 21149, 23334, 23333<br>Officer Name and Contact detail :<br>0141-2820457 (Ext. 21149, 23334, 23333<br>21304, 22281, 21348 |
| Vent                                                                          | Vineet Tulsyan :- 7621846038                                                                                                    |
|                                                                               | Sharaddha Adhikari :- 7073334725,<br>sharaddha.adhikari@gmail.com                                                                                                    |
|                                                                               | Manoj Sharma :- 9828226768,<br>manojsharma@rajasthan.gov.in                                                                                                    |

-4-

///

#### राजस्थान सरकार कार्मिक (क–1⁄गो0प्र0) विभाग

जयपुर,दिनांक: 26 SEP 2018

कमांक प. 13(76) कार्मिक / क-1 / गो.प्र. / 2011

विषयः— समस्त राजपत्रित अधिकारियों द्वारा अपना अचल सम्पत्ति विवरण को स्वयं के SSO-ID से लॉग इन कर राज—काज सॉफ्टवेयर में IPR MODULE द्वारा ऑन—लाईन IPR भरने के सम्बन्ध में।

SSO-ID से राज—काज सॉफ्टवेयर पर IPR भरने हेतु अधिकारियों को अन्तिम अवसर 1 अक्टूबर 2018 से 31 अक्टूबर 2018 तक प्रदान किया जाता है तथा सम्बन्धित प्रशासनिक विमागों को निर्देशित किया जाता है कि जुलाई से रोकी गई वार्षिक वेतन वृद्धि अचल सम्पति विवरण अपलोड होने के बाद जारी कर दिया जावें।

राज्य सेवा से जुलाई 2018 से दिसम्बर 2018 तक सेवानिवृत होने वाले अधिकारियों के प्रकरण में प्रशासनिक विभाग अधिकारी से अचल सम्पति विवरण की हार्डकॉपी में प्राप्त कर जुलाई माह से वेतन वृद्धि स्वीकृत कर सकेगें।

पोसवाल) संयुक्त शासन सचिव

प्रतिलिपि निम्नाकिंत को सूचनार्थ एवं आवश्यक कार्यवाही हेतु प्रेषित है-

1.प्रमुख सचिव, महामहिम राज्यपाल महोदय। 2.प्रमुख सचिव, माननीय मुख्यमंत्री महोदय। 3.वरिष्ठ उप सचिव, मुख्य सचिव। 4.समस्त अति. मुख्य सचिव/ प्रमुख शासन सचिव / शासन सचिव / उप शासन सचिव। 5.समस्त विशिष्ट सहायक/निजी सचिव मंत्री/राज्य मंत्री/संसदीय सचिव। 6.समस्त संभागीय आयुक्त । 7.समस्त विभागाध्यक्ष (जिला कलक्टरों सहित) 8.प्रशासनिक सुधार (कोर्डिफिकेशन) विभाग अनुभाग–7 कापियों सहित । 9.एनालिस्ट–कम–प्रोग्रामर, कार्मिक (कम्प्यूटर) विभाग । 10.तकनीकी निदेशक, सूचना एवं प्रोद्योगिकि विभाग जयपुर।

संयुक्त शासेन सचिव

प्रतिलिपि निम्नलिखित को भी प्रेषित है :--

१.सचिव, राजस्थान विधान सभा जयपुर । 2.सचिव, राजस्थान लोक सेवा आयोग, अजमेर । 3.पंजीयक, राजस्थान उच्च न्यायालय, जोधपुर । 4.अतिरिक्त पंजीयक, राजस्थान उच्च न्यायालय जयपुर पीठ, जयपुर ।

५.सचिव, लोकायुक्त सचिवालय, जयपुर ।

6.पंजीयक राजस्थान सिविल सेवा अपीलीय न्यायाधिकरण जयपुर ।

7.निबन्धक, राजस्व मण्डल, अजमेर ।

8.समस्त राजस्व अपील अधिकारी, अतिरिक्त कलक्टर, उपखण्ड अधिकारी, सहायक कलक्टर राजस्थान। 9.रक्षित पत्रावली।

न सचिव संयुक्त शार

# कार्यालय निदेशक प्रारम्भिक शिक्षा राजस्थान बीकानेर

क्रमांकः—शिविरा—प्रारं / अचलसम्पत्ति / गो.प्र.प्र. / (8)2019 निदेशक, एस.आई.आर.टी. उदयपुर संयुक्त निदेशक स्कूल शिक्षा, समस्त संभाग पंजीयक शिक्षा विभागीय परीक्षाऐं, राजस्थान, बीकानेर

> विषयः—समस्त राजपत्रित अधिकारियों द्वारा अपना अचल सम्पति विवरण को स्वंय के SSO-ID से लॉग इन कर राज—काज सॉफ्टवेयर में IPR MODULE द्वारा ऑन—लाईन स्वंय द्वारा भरने के सम्बन्ध में। प्रसंगः—प्रमुख शासन स्वीय उपर्थित के सम्बन्ध में।

प्रसंगः—प्रमुख शासन सचिव कार्मिक (क—1/गो०प्र0) विभाग राजस्थान सरकार जयपुर के परिपत्र क्रमांक प.13(76)कार्मिक/क—1/गो.प्र/2011 जयपुर दिनांक 31.12.2018 ।

उपरोक्त विषयान्तर्गत प्रासंगिक पत्र एवं इसके साथ प्राप्त संलग्नकों की प्रति संलग्न प्रेषित कर लेख है कि राज्य में कार्यरत समस्त राजपत्रित अधिकारियों द्वारा वर्ष 2018 (1 जनवरी 2019 की स्थिति में) अपना अचल सम्पत्ति का विवरण 31 जनवरी, 2019 तक अनिवार्य रूप से SSO-ID से लॉग इन कर राज-काज सॉफ्टवेयर में IPR MODULE द्वारा ऑन-लाईन स्वयं अधिकारी द्वारा पूर्ति की जानी है। वर्ष 2018 से टंकित / हस्तलिखित अचल सम्पत्ति विवरण स्वीकार योग्य नहीं है। जो अधिकारी अपना अचल सम्पत्ति विवरण की सूचना प्रस्तुत नहीं करेंगे, कार्मिक विभाग के परिपत्र प 13(76)कार्मिक / क–1 / गो.प्र / 2011 जयपुर दिनांक 14.04.2011 के तहत प्रशासनिक विभाग द्वारा उनको विजिलेस क्लीयरेंस नहीं दी जावेगी एवं पदोन्नति व वेतन वृद्धि पर विचार नहीं किया जावेगा।

अतः आप अपने स्वयं के एवं अधिनस्थ कार्यालयों में कार्यरत प्रारंभिक शिक्षा विभाग के समस्त राजपत्रित अधिकारियों का वर्ष 2018 (1 जनवरी 2019 की स्थिति में) अचल सम्पत्ति विवरण दिनांक 31.01.2019 तक अनिवार्य रूप से ऑन लाईन अपलोड करवाना सुनिश्चित करें तथा इस आशय का प्रमाण पत्र भिजवाएँ कि प्रारंभिक शिक्षा विभाग के किसी भी राजपत्रित अधिकारी का अचल सम्पत्ति विवरण IPR MODULE पर अपलोड करना शेष नहीं है।

उक्तानुसार कार्यवाही करते हुए दिनांक 07.02.2019 तक समेकित प्रमाण पत्र इस कार्यालय को भिजवाने का श्रम करें । संलग्नः— उपरोक्तानुसार

दिनांक:08.01,2019

कार्यालयाध्यक्ष प्रारंभिक शिक्षा, राजस्थान बीकानेर

प्रतिलिपिः–

- 1. समस्त ग्रुप अधिकारी / अनुभाग अधिकारी कार्यालय हॉजा
- 2. मुख्य जिला शिक्षा अधिकारी(समस्त)
- 3. प्रधानाचार्य, डाईट (समस्त)

प्रारंभिक शिक्षा, राजस्थान बीकानेर कमांक प. 13(76) कार्मिक / क-1 / गो.प. / 2011

#### जंयपुर,दिनांकः 3 1 DEC 2018

∹परिपत्र:--

विषयः--समस्त राजपत्रित अधिकारियों द्वारा अपना अचल सम्पत्ति विवरण को स्वयं के SSO-ID से लॉग इन कर राज-काज सॉफ्टवेयर में IPR MODULE द्वारा ऑन--लाईन स्वयं द्वारा भरने के सम्बन्ध में।

राज्य में कार्यरत समस्त राजपत्रित अधिकारियों द्वारा प्रतिवर्ष <u>01 जनवरी की स्थिति में</u> अपना अचल सम्पति विवरण 31 जनवरी तक भरे जाने का प्रावधान है।

अतः सभी प्रशासनिक विभागों के अतिरिक्त मुख्य सचिव/प्रमुख शासन सचिव/शासन सचिव एवं विभागाध्यक्षों को निम्नांकित बिन्दुओं के अनुसार\_ब्यादिष्ट किया जाता है कि इस संबंध में आपके विभाग में कार्यरत समस्त राजपत्रित अधिकारियों को इन बिन्दुओं की पालना करने हेतु सुनिश्चित करावें.--

- राज्य में कार्यरत समस्त राजपत्रित अधिकारियों द्वारा प्रति वर्ष 01 जनवरी की स्थिति में अपना अचल सम्पति विवरण 31 जनवरी तक अनिवार्य रूप से SSO-ID से लॉग इन कर राज-काज सॉफ्टवेयर में IPR MODULE द्वारा ऑन-लाईन स्वयं अधिकारी द्वारा पूर्ति कराई जाती है।
- 2. प्रशासनिक विभागों द्वारा यह निर्देशित किया जावें कि उनके अधीन समस्त अधिकारियों द्वारा निर्धारित समय में अपना अन्वल सम्पति विवरण SSO-ID से राज--काज सॉफ्टवेयर पर पूर्ति करने का निर्देश प्रदान करें। वर्ष 2018 से टंकित/हस्तलिखित अचल सम्पति विवरण स्वीकार योग्य नहीं है।
- 3. जो अधिकारी अपना अचल सम्पति विवरण की सूचना प्रस्तुत नही करेगें, कार्मिक विभाग के परिपत्र क्रमांक प. 13(76)का. / क--1 / गो.प्र. / 2011 दिनांक 14.04.2011 के तहत प्रशासनिक विभाग द्वारा उनको विजीलेस कलीयरेंस नही दी जावेगी एवं पदोन्नति व वेतन वृद्धि पर विचार नहीं किया जावेगा। यह निर्णय राज्य सरकार द्वारा नियंत्रित सभी बोर्ड, निगम स्वायतशाषी संस्थाओं उपकमों पर भी लागू है।
- 4. समी अधिकारियों द्वारा वर्ष 2018 (01 जनवरी 2019 की स्थिति में) अपना अचल सम्पति विवरण व उसके पश्चातवर्ती वर्षों का अचल सम्पति विवरण SSO-ID से राज-काज सॉफ्टवेयर पर 31 जनवरी तक अनिवार्य रूप से भरा जाना है।
- अचल सम्पति विवरण SSO-ID से राज-काज सॉफ्टवेयर में IPR MODULE में भरने की समय सीमा 31 जनवरी है, 31 जनवरी पश्चात IPR MOD! LE पर अचल सम्पति विवरण नही भरे जायेगें।

8. समस्त राज्य सेवा अधिकारियों को SSO-ID से राज-काज सॉफ्टवेयर द्वारा ऑन-लाईन IPR भरने में किसी भी प्रकार की कठिनाई के निराकरण के संबंध में उक्त परिपत्र के साथ संलग्न प्रपत्र में अंकित IT अधिकारी से सम्पर्क कर सकते है।

समस्त प्रशासनिक विभागों / विभागाध्यक्षों को निर्देशित किया जाता है कि वे अपने अधीन कार्यरत समस्त राजपत्रित अधिकारियों तथा निगम बोर्ड, स्वायतशाबी संस्थाओं एवं राजकीय उपकर्मों में कार्यरत अधिकारियों को अपनी अचल सम्पति विवरण SSO-ID से राज-काज सॉफ्टवेयर द्वारा ऑन-लाईन स्वयं अधिकारियों द्वारा समय सीमा में पूर्ति कराये जाने हेतु निर्देशित करें।

उपर्युक्त बिन्दुओं में वर्णित अधिकारियों द्वारा अपनी अचल सम्पति विवरण उपर्युक्त समय सीमा में नही भरेगें तो प्रशासनिक विभाग द्वारा उनकों विजीलेन्स कलीयरेन्स नही दी जावेंगी एवं पदोन्नति का परिलाभ व वेतन वृद्धि नही दी जावेंगी।

रोली सिंह) प्रमुख शासन सचिव

प्रतिलिपि निम्नाकित को सूचनार्थ एवं आवश्यक कार्यवाही हेतु प्रेषित है:--1.प्रमुख सचिव, महामहिम राज्यपाल महोदय। 2.प्रमुख सचिव, माननीय मुख्यमंत्री महोदय। 3.वरिष्ठ उप सचिव, मुख्य सचिव। 4.समस्त अति. मुख्य सचिव/ प्रमुख शासन सचिव / शासन सचिव / उप शासन सचिव। 5.समस्त विशिष्ट सहायक/निजी सचिव मंत्री/राज्य मंत्री/संसदीय सचिव। 6.समस्त विशिष्ट सहायक/निजी सचिव मंत्री/राज्य मंत्री/संसदीय सचिव। 6.समस्त विशिष्ट सहायक/निजी सचिव मंत्री/राज्य मंत्री/संसदीय सचिव। 7.समस्त विभागाध्यक्ष (जिला कलक्टरों सहित) 8.प्रशासनिक सुधार (कोर्डिफिकेशन) विभाग अनुभाग-7 कापियों सहित । 9.एनालिस्ट-कम-प्रोग्रामर, कार्मिक (कम्प्यूटर) विभाग । 10.तकनीकी निदेशक, सूचना प्रौद्योगिकी एवं संचार विभाग।

सिंयक्त शासन सचित

प्रतिलिपि निम्नलिखित को भी प्रेषित है :--1.सचिव, राजस्थान विधान सभा जयपुर । 2.सचिव, राजस्थान लोक सेवा आयोग, अजमेर । 3.पंजीयक, राजस्थान उच्च न्यायालय, जोधपुर । 4.अतिरिक्त पंजीयक, राजस्थान उच्च न्यायालय जयपुर पीठ, जयपुर । 5.सचिव, लोकायुक्त सचिवालय, जयपुर । 6.पंजीयक राजस्थान सिविल सेवा अपीलीय न्यायाधिकरण जयपुर । 7.निबन्धक, राजस्व मण्डल, अजमेर । 8.समस्त राजस्व अपील अधिकारी, अतिरिक्त कलक्टर, उपखण्ड अधिकारी, सहायक कलक्टर राजस्थान ।

9.रक्षित पत्रावली।

शासन सचिव

2.

ç

| प्रक्रिया                             | समाधान                                         |
|---------------------------------------|------------------------------------------------|
| अधिकारी SSO Portal पर रजिस्टर होना    | यदि अधिकारी SSO Portal पर रजिस्टर नहीं है तो   |
| चाहियें।                              | पहले यह SSO Portal पर रजिस्टर करें।            |
|                                       | यदि अधिकारी SSO Portal पर रजिस्टर हैं लेकिन    |
| 9                                     | उनकी आवश्यक सूचना जैसे कि Employee ID          |
|                                       | (eg. RJJP20101119001235), Aadhaar No,          |
|                                       | Mobile No., Email ID ठीक नहीं है तो वह स्यय    |
|                                       | SSO Portal पर Login करके अपनी सूचना को         |
|                                       | Update करें।                                   |
| RAJ-KAJ Application में अधिकारी       | यदि अधिकारी की Raj-Kaj में Employee profile    |
| की Employee Profile created होनी      | created नहीं है तो वह RAJ-KAJ Application में  |
| चाहिए।                                | Employee Self User Creation के माध्यम से       |
|                                       | आवश्यक सूचना जैसे:- Employee Name,             |
| · · · · · · · · · · · · · · · · · · · | Father's Name (English & Hindi), Appointing    |
|                                       | Department, Service Type, Cadre,               |
|                                       | Designation, Posted Department etc उपलब्ध      |
|                                       | कर अपनी Profile Create कर सकते हैं।            |
| RAJ-KAJ Application के माध्यम         | RAJ-KAJ Portal पर Applications icon क्लिक      |
| रो Immovable Property Return          | करने के पश्चात् left menu में Employce         |
| (IPR) भरना।                           | Functions → Immovable Property Return          |
|                                       | सलेक्ट करें।                                   |
|                                       |                                                |
| ÷                                     | इसके पश्चात् अधिकारी Property की Details       |
|                                       | भरकर Save कर सकते हैं। अधिकारी Add बटन         |
|                                       | के द्वारा अपनी शेष Property की Details भर सकते |
|                                       | हैं।                                           |
|                                       |                                                |
|                                       | View IPR बटन का click कर अधिकारी अपने          |
|                                       | हारा भरा गई समस्त सम्पात का विवरण देख सकते     |
| 6. K                                  | ह। याद ाकसा सम्पत्ति क विवरण म कुछ परिवर्तन    |
| · ·                                   | करना है तो उस सम्पत्ति को Select कर            |
|                                       | Update बटन के द्वारा परिवर्तन कर सकते हैं।     |
|                                       |                                                |

#### प्रक्रिया

समरत सम्पत्ति का विवरण सही रूप से भरने के पश्चात Submit IPR बटन पर क्लिक करें। अधिकारी के Aadhaar No. से linked Mobile No. पर प्राप्त One Time Password (OTP) के माध्यम से IPR को E-Sign से हस्ताक्षरित कर Submit करें।

किसी भी तकनीकी सहायता हेतु कृष्या संपर्क करें:-

÷.

| SSO सम्बंधी सहायता हेतु<br>Email:<br>helpdesk.sso@rajasthan.gov.in<br>Ph: 0141-5153222 (Ext<br>25555) | Raj-Kaj सम्बंधी सहायता हेतु<br>Email: support.eoffice@rajasthan.gov.in<br>Ph: 0141-5153222 (Ext 21304, 22281, 21348)<br>IP: 21304, 22281, 21348 |
|----------------------------------------------------------------------------------------------------|----------------------------------------------------------------------------------------------------|
| IP: 25555                                                                                             | Officer Name and Contact detail :                                                                                                    |
|                                                                                                    | Arif Siddiqui:- 9549520764                                                                                                    |
|                                                                                                    | Vineet Tulsyan :- 7621846038                                                                                                    |
|                                                                                                    | Sharaddha Adhikari :- 7073334725,<br>sharaddha.adhikari@gmail.com                                                                               |
|                                                                                                    | Manoj Sharma :- 9828226768,<br>manojsharma@rajasthan.gov.in                                                                                     |
| 64-6 • 3460/028-6                                                                                     | 0                                                                                                    |

#### सम्पूर्ण स्थावर संपत्ति का विवरण वर्ष 2017 ( 01 जनवरी 2018 )

1

?

Ø

**%** 

 $\square$ 

6

R)

6

A

XD

| अधिकारी का नाम व पद      | RAMESH KUMAR JOSHI, Lecturer   | सेवा संवर्ग  | Rajastha | Rajasthan Education Service    |            |  |
|--------------------------|--------------------------------|--------------|----------|--------------------------------|------------|--|
| वर्तमान पद               | Lecturer                       | पैतृक विभाग  | Seconda  | Secondary Education Department |            |  |
| वर्तमान विभाग / कार्यालय | Secondary Education Department | वर्तमान वेतन | 28,720   | जन्म तिथि                      | 14.04.1965 |  |

| <b>क</b> . | संपत्ति का विवरण                  | संपत्ति का स्थान                                              | स्यामित्व विवरण | अधिग्रहण का तरीका                                                                                                    | वर्तमान मूल्य<br>(रुपए में) | संपत्ति से<br>वार्षिक आय<br>(रुपए में) | अभ्युक्ति |
|------------|-----------------------------------|---------------------------------------------------------------|-----------------|----------------------------------------------------------------------------------------------------|-----------------------------|----------------------------------------|-----------|
| 1          | Residential-<br>Independent House | ward no 23,<br>sangaria,<br>Hanumangarh,<br>Rajasthan, India. | Self            | Date/Year of<br>Acquisition:<br>08.11.2010<br>Purchase-Savings<br>Acquired from:<br>PREM LATA/VED<br>PRAKASH,<br>WARD NO 23<br>SANGARIA DIST.<br>HANUMANGARH,<br>9636531310 | 3,000,000                   | 0                                      |           |

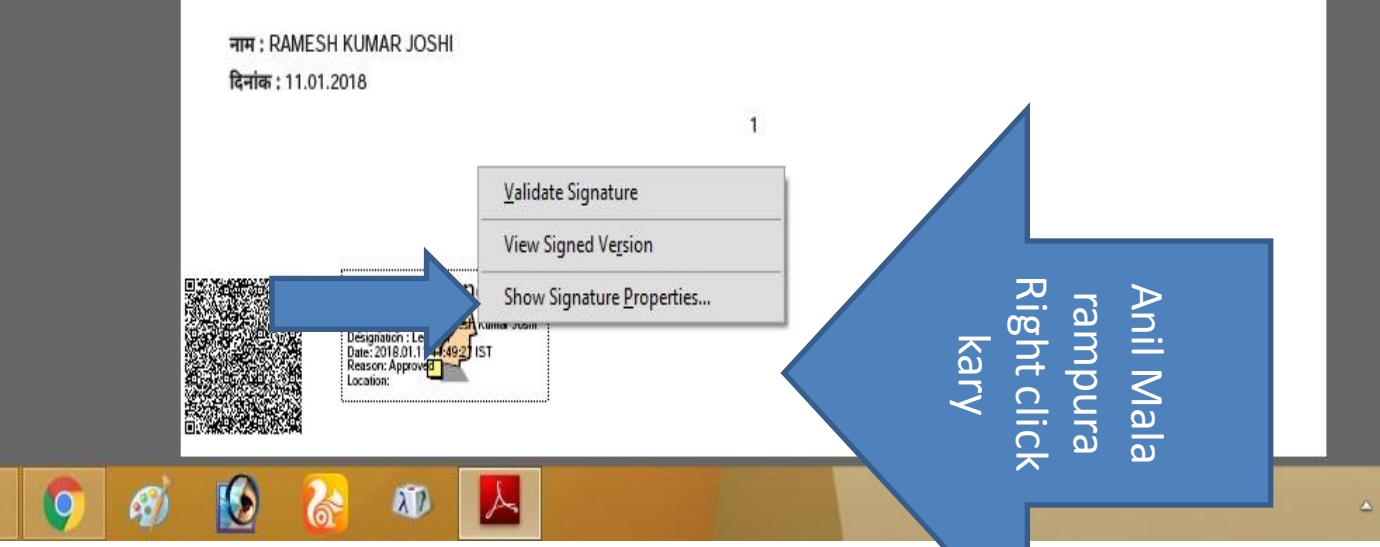

- 🔀 🏗 🔛 🏟 ENG

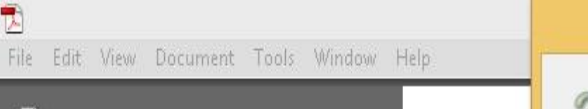

1

?

Ø

8

9

A)

XD

6

٢

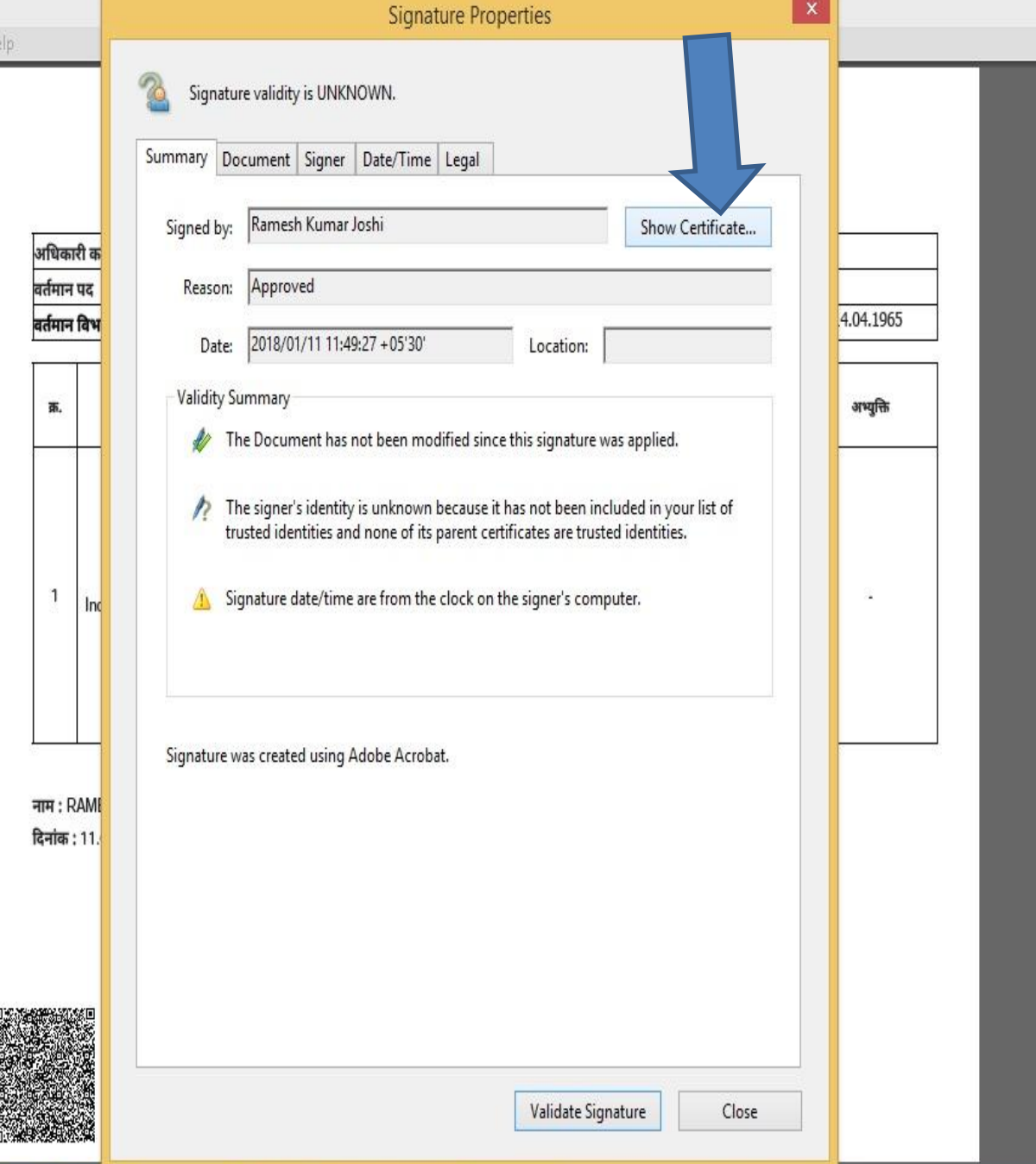

- 0

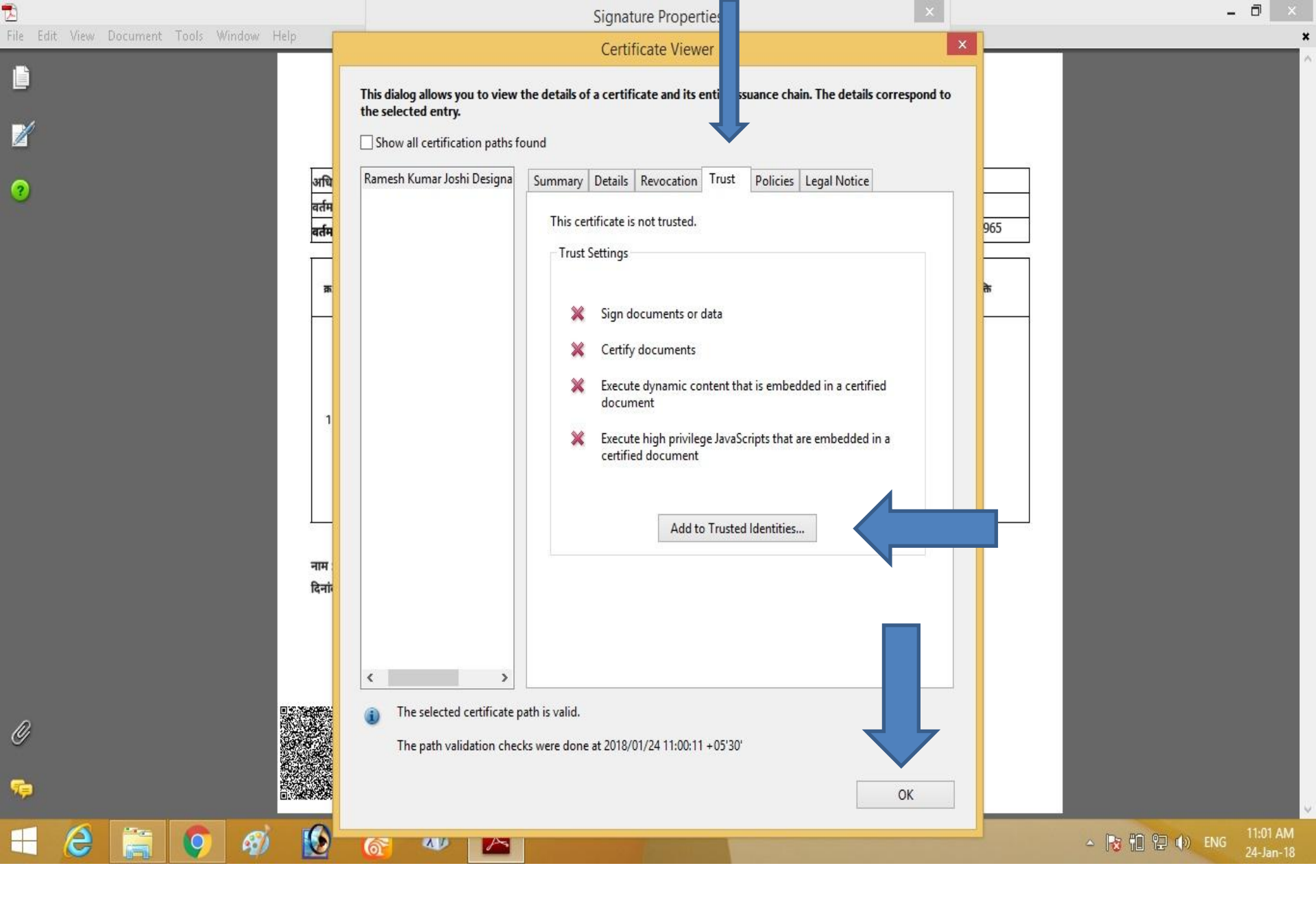

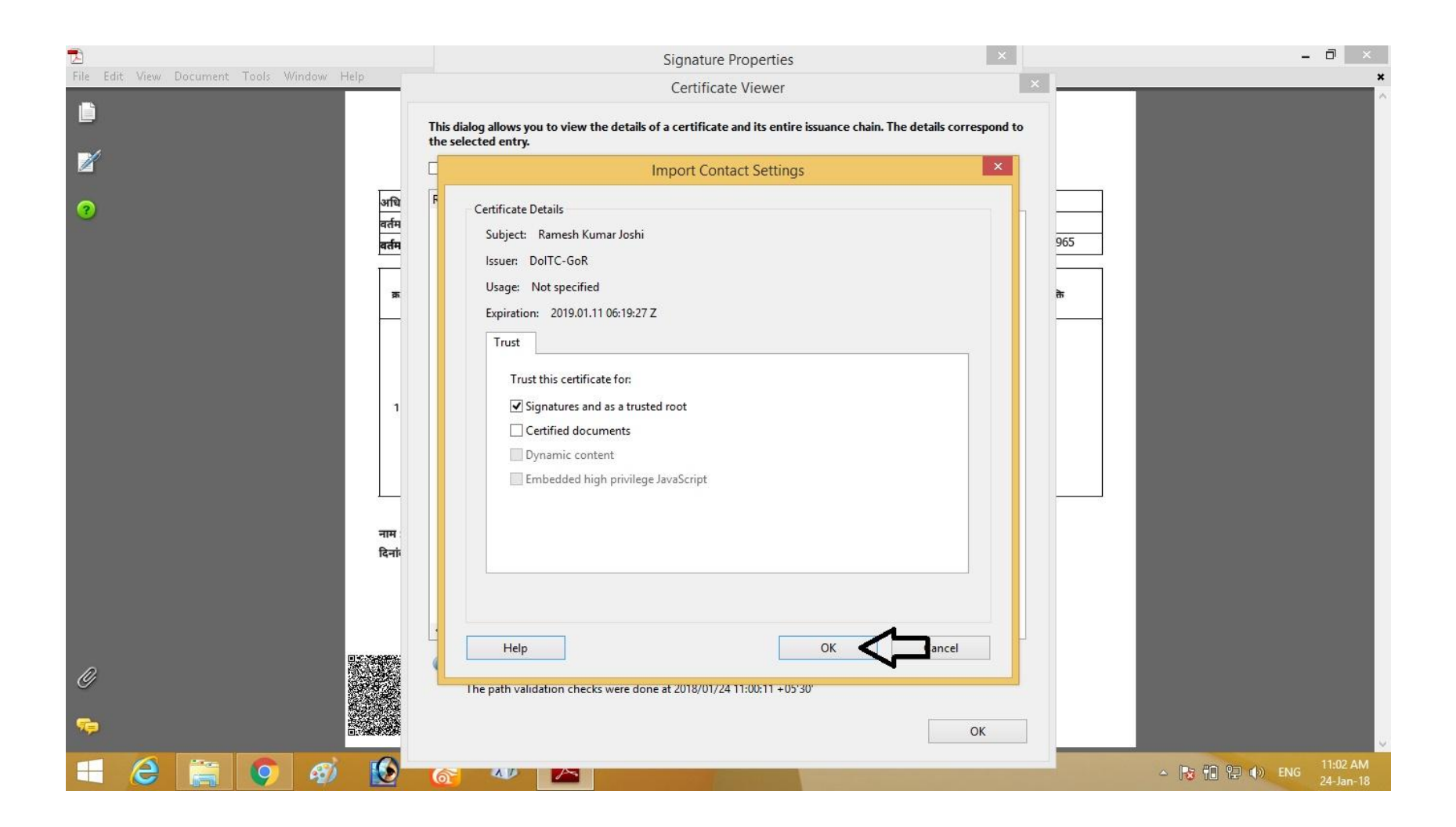

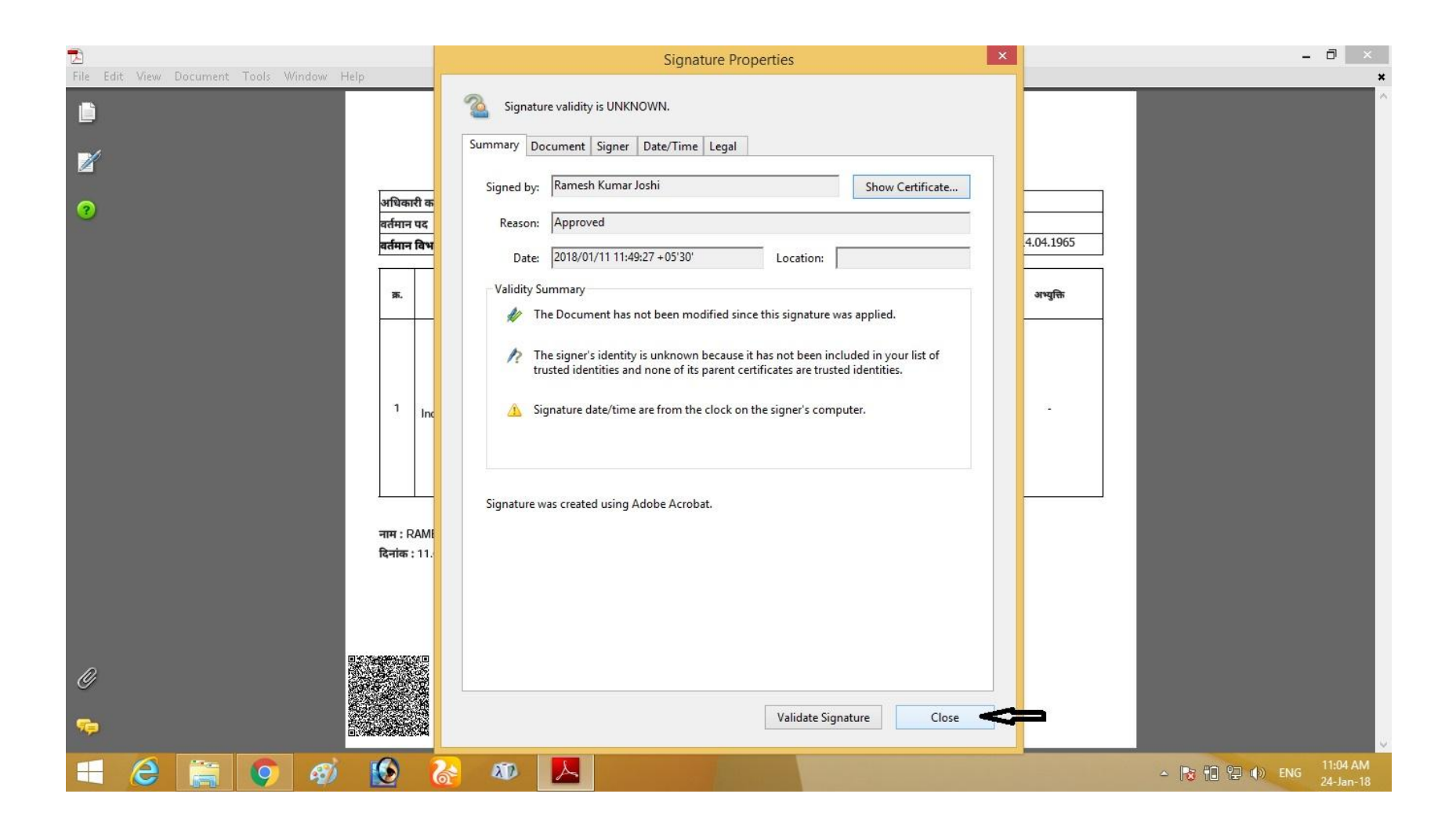

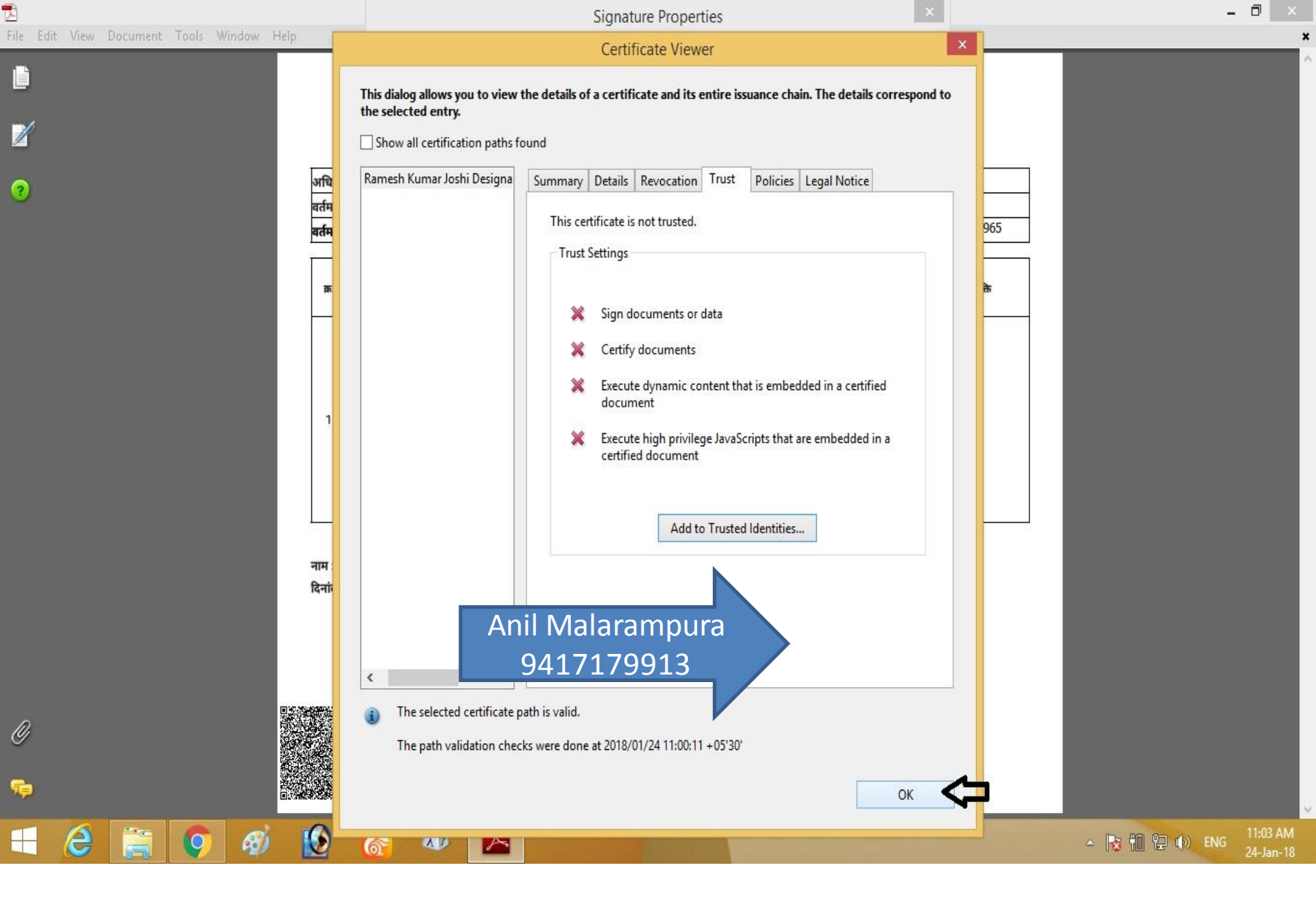

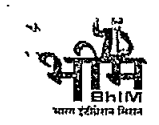

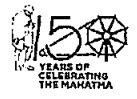

#### <u>राजस्थान सरकार</u> कार्यालय महानिरीक्षक, पंजीयन एवं मुद्रांक विभाग, राजस्थान अजमेर

क्रमांक ः एफ.२(१६६०)स्था/पमु/ ४०७३ — ४१६४

दिनांक :<u>30</u>67

अतिरिक्त महानिरीक्षक (प्रशासन), जयपुर समस्त उप महानिरीक्षक, पंजीयन एवं मुद्रांक विभाग, राजस्थान समस्त पूर्णकालीक उप पंजीयक, राजस्थान

> विषयः--समस्त राजकीय कर्मचारियों द्वारा अपना अचल सम्पति विवरण को स्वयं के SSO ID से लॉग इन कर राज-काज सॉफ्टवेयर में IPR MODULE द्वारा ऑनलाईन स्वयं द्वारा भरने के संबंध में। प्रसंगः--कार्मिक(क–1/गो0प्र0) विभाग के परिपत्र कमांक प.13(76)कार्मिक /क–1/ गो.प./2011 दिनांक 29.6.2021

महोदय

उपरोक्त विषयान्तर्गत निवेदन है कि प्रासंगिक परिपत्र द्वारा सभी राजकीय कर्मचारियों द्वारा वर्ष 2020 के लिए (01 जनवरी 2021 की स्थिति में) अपनी अचल सम्पति विवरण 01 जुलाई 2021 से 31 अगस्त 2021 तक आवश्यक रूप से भरे जाने का प्रावधान किया गया है जिसके तहत राज्य में कार्यरत समस्त कर्मचारियों की अचल सम्पत्ति विवरण ऑनलाईन किया जायेगा। जिन कर्मचारियों द्वारा उक्त सूचना प्रस्तुत नहीं की जावेगी उनकी पदोन्नति पर विचार नहीं किया जायेगा एवं वार्षिक वेतन वृद्धि व विजीलेंस क्लीयरेंस नहीं दी जायेगी।

अतः उक्त परिपत्र की प्रति संलग्न कर आपको निर्देशित किया जाता है कि आप अपने अधीन कार्यरत समस्त राजकीय कर्मचारियों को अपनी अचल सम्पति विवरण SSO ID से राज-काज सॉफ्टवेयर पर ऑन-लाईन स्वयं कर्मचारियों द्वारा समय सीमा में भरे जाने हेतु निर्देशित करें।

संलग्नः- उपरोक्तानूसार

भवदीया.

(अनिता चौधरी) उप महानिरीक्षक (कर) पंजीयन एवं मुद्रांक विभाग, राजस्थान अजमेर दिनांक :

क्रमांकः एफ.२(१६६०)स्था/पमु/ प्रतिलिपिः--

- 1. सिस्टम ऍनालिस्ट(संयुक्त निदेशक), मुख्यालय अजमेर को विभागीय वेबसाईट पर अपलोड हेतु।
- 2. समस्त कर्मचारी, मुख्यालय अजमेर को निर्देशित किया जाता है कि अपना अचल सम्पति विवरण को स्वयं के SSO ID से लॉग इन कर राज-काज सॉफ्टवेयर में IPR MODULE द्वारा ऑनलाईन स्वयं द्वारा भरने के संबंध में जारी संलग्न परिपत्र अनुसार कार्यवाही किया जाना सुनिश्चित करें। (प्रति संलग्न)

्। (अनिता चौषरी) उप महानिरीक्षक (कर)

"पंजीयन भवन" लोहागल–जनाना अस्पताल रोड, अजमेर–305001 (राजस्थान) फोः +91 - 145 - 2971201 फैक्स : +91 - 145 - 2971202 ई~मेल :i<u>grs@rajasthan.gov.in</u> येयसाईट : http://igrs.rajasthan.gov.in

#### राजस्थान सरकार कार्मिक (क—1 / गो0प्र0) विभाग

क्रमांक प. 13(76) कार्मिक / क-- 1 / गो.प्र. / 2011

जयपुर,दिनांकः 🚀 🖞 儿 🛛 🤈 १२११

--:परिपत्रः--

विषयः---समस्त राजकीय कर्मचारियों द्वारा अपना अचल सम्पत्ति विवरण को स्वयं के SSO-ID से लॉग इन कर राज-काज सॉफ्टवेयर में IPR MODULE दारा ऑनलाईन स्वयं द्वारा भरने के संबंध में।

-----

कार्मिक विभाग के परिपत्र दिनांक 14.04.2011 के द्वारा राज्य के समस्त राजपत्रित अधिकारियों का दिनांक 01.01.2011 व उसके पश्चातवर्ती वर्षी का अचल सम्पत्ति विवरण सार्वजनिक किये जाने के बारे में तथा तदनुसार विजीलेंस क्लीयरेंस व पदोन्नति एवं वार्षिक वेतन वृद्वि में अचल सम्पत्ति विवरण को अनिवार्य किये जाने के बारे में दिशानिर्देश जारी किए गए थे।

इसी कम में राज्य सरकार द्वारा समस्त विमागों के समस्त कर्मचारियों की अचल सम्पत्ति का विवरण 01.01.2021 एवं इसके पश्चातवर्ती वर्षो की अचल सम्पत्ति का विवरण ऑनलाईन किये जाने का निर्णय लिया गया है।

सभी राज़कीय कर्मचारियों द्वारा वर्ष 2020 के लिए (01 जनवरी 2021 की स्थिति में) अपनी अचल स्नम्पति विवरण 01 जुलाई 2021 से 31 अगस्त 2021 तक आवश्यक रूप से भरे जाने का प्रावधान किया गया है जिसके तहत राज्य में कार्यरत समस्त कर्मचारियों की अचल सम्पत्ति विवरण ऑनलाईन किया जायेगा।

जिन कर्मचारियों द्वारा उक्त सूचना प्रस्तुत नहीं की जावेगीं उनकी पदोन्नति पर विचार नहीं किया जायेगा एवं वार्षिक वेतन वृद्धि व विजीलेंस क्लीयरेंस नहीं दी जायेगी।. यह निर्णय राज्य सरकार द्वारा नियंत्रित सभी बोर्ड, निगम, स्वायत्तशाषी संस्थाओं एवं राजकीय उपक्रमों पर भी लागू होगें।

राजपत्रित अधिकारियों की भॉति अचल सम्पत्ति का वर्तमान मूल्य का आधार डीएलसी दर के अनुसार किया जाना है।

अतः समस्त प्रशासनिक विभागों/विभागाध्यक्षों को निर्देशित किया जाता है कि वे अपने अधीन कार्यरत समस्त राजकीय कर्मचारियों तथा निगम बोर्ड, स्वायत्तशाषी संस्थाओं एवं राजकीय उपक्रमों में कार्यरत कर्मचारियो को अपनी अचल सम्पति विवरण SSO-ID से राज–काज सॉफ्टवेयर पर ऑन–लाईन स्वयं कर्मचारियों द्वारा समय सीमा में भरे जाने हेतु निर्देशित करें।

(हेमन्त कुमार गेरा)

प्रमुख शासन सचिव

#### अचल संपत्ति विवरण (Immovable Property Return)

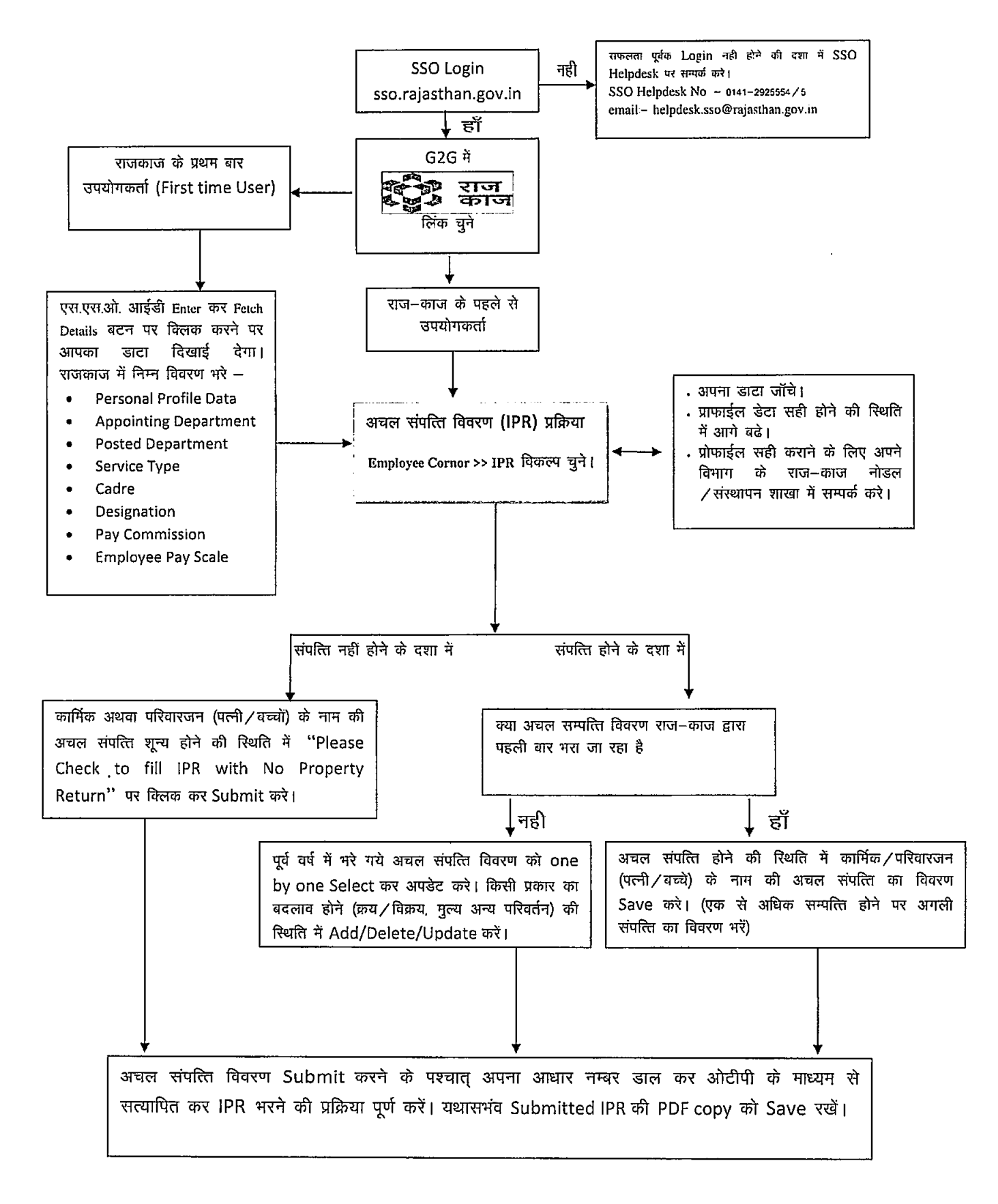

प्रतिलिपि निम्नाकिंत को सूचनार्थ एवं आवश्यक कार्यवाही हेतु प्रेषित है:--

- 1. सचिव, महामहिम राज्यपाल महोदय।
- 2. प्रमुख सचिव, माननीय मुख्यमंत्री महोदय।
- 3. उप सचिव, मुख्य सचिव।
- समस्त अति. मुख्य सचिव / प्रमुख शासन सचिव / शासन सचिव / उप शासन सचिव।
- 5. समस्त विशिष्ट सहायक/निजी सचिव, मंत्री/राज्य मंत्री/संसदीय सचिव।
- 6. समस्त संभागीय आयुक्त ।
- 7. समस्त विभागाध्यक्ष (जिला कलक्टरों सहित)
- 8. प्रशासनिक सुधार (कोर्डिफिकेशन) विभाग अनुभाग—7 कापियों सहित ।
- 9. सिस्टम एनालिस्ट-कम-प्रोग्रामर, कार्मिक (कम्प्यूटर) विभाग ।
- 10. तकनीकी निदेशक, सूचना प्रौद्योगिकी एवं संचार विभाग

संयुक्त शांसन सचिव

प्रतिलिपि निम्नलिखित को भी प्रेषित है :--

- 11. सचिव, राजस्थान विधान सभा जयपुर ।
- 12. सचिव, राजस्थान लोक सेवा आयोग, अजमेर ।
- 13. पंजीयक, राजस्थान उच्च न्यायालय, जोधपुर ।
- 14. अतिरिक्त पंजीयक, राजस्थान उच्च न्यायालय जयपुर पीठ, जयपुर ।
- 15. सचिव, लोकायुक्त सचिवालय, जयपुर ।
- 16. पंजीयक राजस्थान सिविल सेवा अपीलीय न्यायाधिकरण जयपुर ।
- 17. निबन्धक, राजस्व मण्डल, अजमेर ।
- 18. समस्त राजस्व अपील अधिकारी, अतिरिक्त कलक्टर, उपखण्ड अधिकारी, सहायक कलक्टर राजस्थान।
- 19. रक्षित पत्रावली ।

संयुक्त शांसन सचिव